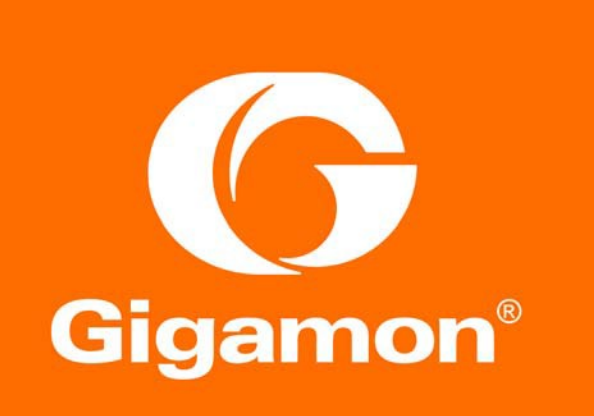

## Cisco FirePOWER with Gigamon Inline Deployment Guide

#### COPYRIGHT

Copyright © 2016 Gigamon. All Rights Reserved. No part of this publication may be reproduced, transmitted, transcribed, stored in a retrieval system, or translated into any language in any form or by any means without Gigamon's written permission.

#### TRADEMARK ATTRIBUTIONS

Copyright © 2016 Gigamon. All rights reserved. Gigamon and the Gigamon logo are trademarks of Gigamon in the United States and/or other countries. Gigamon trademarks can be found at www.gigamon.com/legal- trademarks. All other trademarks are the trademarks of their respective owners.

# Contents

| Use Cases                                                                                  |
|--------------------------------------------------------------------------------------------|
| Use Case 1: Load Balancing (Parallel) mode                                                 |
| Use Case 2: Serial Mode                                                                    |
| Deployment Prereguisites                                                                   |
|                                                                                            |
| Architecture Overview                                                                      |
| Access Credentials                                                                         |
| 2 Configurations                                                                           |
| Cisco FirePOWER Configuration: Inline Tools11                                              |
| Step 1: Create default access control policies for each sensor                             |
| Step 2: Register Devices                                                                   |
| Step 3: Configure Inline Set                                                               |
| Step 4: Configure Cisco FirePOWER Settings14                                               |
| Step 5: Create Sensor policies                                                             |
| Step 6: Apply the device level policy to global access policy and assign to target sensors |
| Step7: Deploy Policies                                                                     |
| GigaVUE-HC2 Configuration                                                                  |
| Configuring the GigaVUE-HC2 Inline Network and Inline Tools                                |
| Step 1: Configure Network and Tool Ports                                                   |
| Step 2: Configure the Inline Networks                                                      |
| Step 3: Configure the Inline Tools                                                         |
| Step 4: Configure the Inline Tool Group                                                    |
| Step 5: Configure the Inline Serial Tools                                                  |
| Configuring the Inline Traffic Flow Maps                                                   |
| Step 1: Configure the Traffic Flow Map with an Inline Bypass Rule                          |
| Step 2: Configure the Inline Traffic Collector Map                                         |
| Step 3: Change Inline Network Traffic Path to Inline Tool                                  |
| Testing the Functionality of the FirePOWER Inline Tool                                     |
| IPS Test Results                                                                           |
| DLP test results                                                                           |
| Load Balancing between Malware Sensors:                                                    |
| 3 Summary and Conclusions43                                                                |

## 1 Overview

Gigamon's GigaSECURE Security Delivery Platform and Cisco FirePOWER offer a combined solution that meets today's active inline security needs. This solution can scale as the protected network infrastructure grows with the addition of network links. With Gigamon's bypass functionality in place, quick addition and removal of inline security devices for maintenance, software/firmware upgrades, or simply to move the device to another area of the network is seamless, eliminating the need to schedule downtime during off-peak hours. The inline tool group with Cisco FirePOWER ensures that the inline security *service* remains available regardless of appliance maintenance or failure. Additionally, Gigamon's bypass protection capability provides continuous network availability in the event of failure of any GigaSECURE nodes used for bypass protection.

The Cisco FirePOWER System is an integrated suite of network security and traffic management products, deployed either on purpose-built platforms or as a software solution. The use cases in this guide were validated with virtual FirePOWER sensors (also called NGIPSv) and virtual FirePOWER Management Center deployed on an ESXi host using the VMware vSphere Hypervisor. The Cisco virtual FirePOWER appliance was validated in conjunction with a GigaVUE-HC2 node. The GigaVUE-HC2 is a 4-slot visibility appliance that is part of the GigaSECURE Security Delivery Platform. The steps outlined in this guide are also applicable for inline deployment of a physical FirePOWER appliance with a Gigamon GigaVUE-HC2.

The solution described in this guide is based on a standard active inline network and tool deployment where virtual NGIPSv sensors configured to act as Intrusion Prevention System (IPS), File Download Detection, and Malware appliances are directly cabled in series to one GigaVUE-HC2 chassis. Upon full deployment, the GigaVUE-HC2 sends only the traffic of interest to these inline tool groups for traffic analysis, file and malware inspection.

This chapter covers the following:

- · Use Cases
- · Deployment Prerequisites
- Architecture Overview
- Access Credentials

## Use Cases

This section describes the following use cases:

- Load balancing (parallel mode)
- Serial Mode

## Use Case 1: Load Balancing (Parallel) mode

There are multiple network links of varied speeds and media in an infrastructure that need to be protected by Cisco security solutions. When the aggregate traffic exceeds the capacity of any single Cisco sensor, multiple sensors must be deployed with the ability to distribute traffic among the group of sensors. The Gigamon GigaSECURE Security Delivery Platform provides the ability to select traffic of interest, while bypassing the rest, then distributing the selected traffic of interest amongst two or more sensors.

This distribution ensures all packets in a given TCP/UDP session go to the same group member. It also ensures that if any member of the group goes offline for any reason, the traffic will be distributed amongst the remaining members, thereby ensuring availability of the security functions provided by Cisco FirePOWER.

Gigamon also gives the ability to test the configuration in an out-of-band mode called "bypass with monitoring" to allow complete confidence before going "live". Switching from out-of-band to in-band is done by changing a setting in the inline network link, eliminating the need for physical change control procedures.

## Use Case 2: Serial Mode

This use case is similar to the above except there are several different types of Cisco inline security tools that network traffic will pass through sequentially. Traffic can be filtered in the Gigamon GigaVUE-HC2 for each inline tool so only relevant traffic will flow through that tool.

The above two use cases are validated together by configuring IPS and DLP sensors in series going to two Malware sensors in parallel for load balancing. Refer Figure 1-1. However, if only serial or parallel mode is desired for other specific use cases then the relevant subset from this user guide can be leveraged.

## **Deployment Prerequisites**

The Gigamon and Cisco FirePOWER combined solution consists of the following:

- GigaVUE-HC2 chassis running GigaVUE-OS 4.5 with:
  - 1 TAP-HC0-G100C0 Copper bypass module
  - o 1 TAP-HC0-D25AC0 Fiber bypass module
- · GigaVUE-FM version 3.2 Fabric Manager
- Cisco Virtual FirePOWER Management Center appliance version 6.0.0 (Snort version 2.9.8 GRE)
- · Cisco Virtual Next-Generation IPS (NGIPSv) for VMWare version 6.0.0
- Two Windows virtual machines used to simulate as server and a client. The server VM runs Webserver uploaded with files types such as .exe, pdf, RIFF and malware files. When the user from a client VM attempts to access these files, the FirePOWER appliance inspects the files and depending on the configured policy in FirePOWER, the content would be blocked or allowed and the action logged.

**Note:** The GigaVUE-HC2 offers inline bypass modules for both 1Gb Copper and 10Gb Fiber interfaces. Both types of modules have the same bypass functionality. The 10Gb Fiber bypass module additionally offers tool ports on the same module. For this deployment guide the Copper interface module was used on the GigaVUE-HC2 as the Cisco NGIPSv was set up with 1Gb copper interfaces. In this deployment guide, only the tool ports on the GigaVUE-HC2 Fiber bypass module are used.

This guide assumes that all appliances (both physical and virtual) are fully licensed for the features used, management network interfaces have been configured, and an account with sufficient admin privileges is used.

This document is intended to provide the information of integrated solution for evaluation purpose and should be modified appropriately for production deployments.

## Architecture Overview

This section presents the combined solution using a GigaVUE-HC2 inline bypass node with Cisco FirePOWER System. The reference architecture in Figure 1-1 shows the position of each component in the overall infrastructure, where all network components and inline security tools are connected directly to the GigaVUE-HC2. The proposed monitoring configuration uses eight ports on module 1 for inline tools, and four ports on module 3 as protected inline bypass ports. Figure 1-2 shows the logical layout of the setup where traffic flow traverses the IPS, DLP, and Malware engines in the Cisco FirePOWER suite sequentially. The two malware engines are connected in parallel for load-balancing purposes. Figure 1-3 shows the traffic flow diagram. All inline bypass links are inherently bidirectional. The traffic flow diagram below shows only one direction of traffic flow to simplify the illustration. Ports 1,6,7,12 represent inline network ports while ports 2,3,4,5 represent inline tool serial and ports 8,9,10 and 11 represent inline tool group ports.

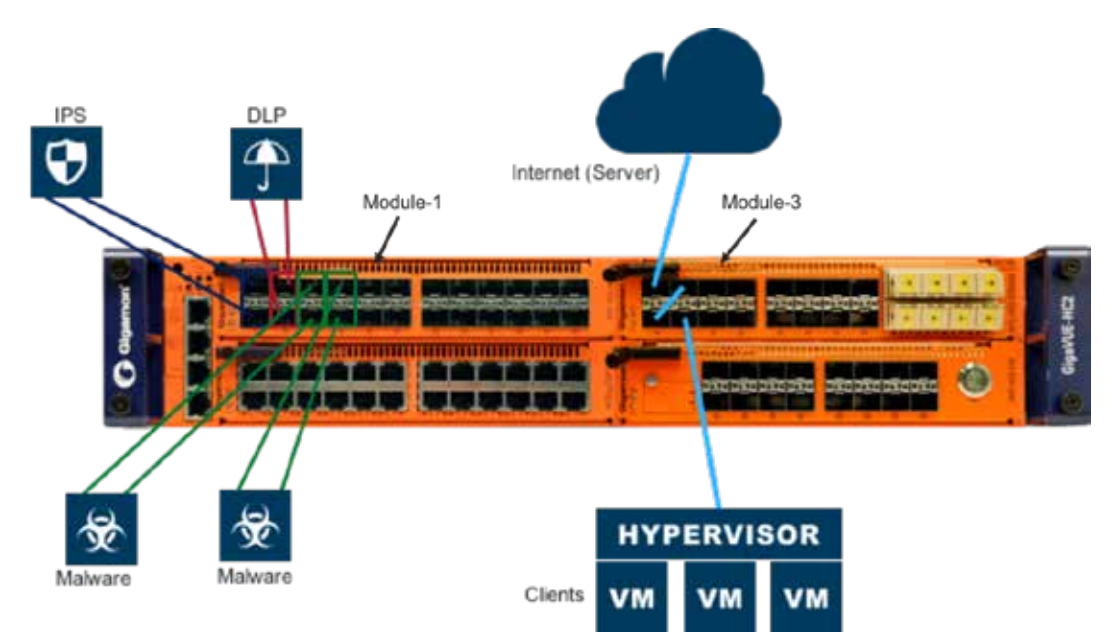

Figure 1-1: Gigamon Inline Bypass with Cisco FirePOWER System

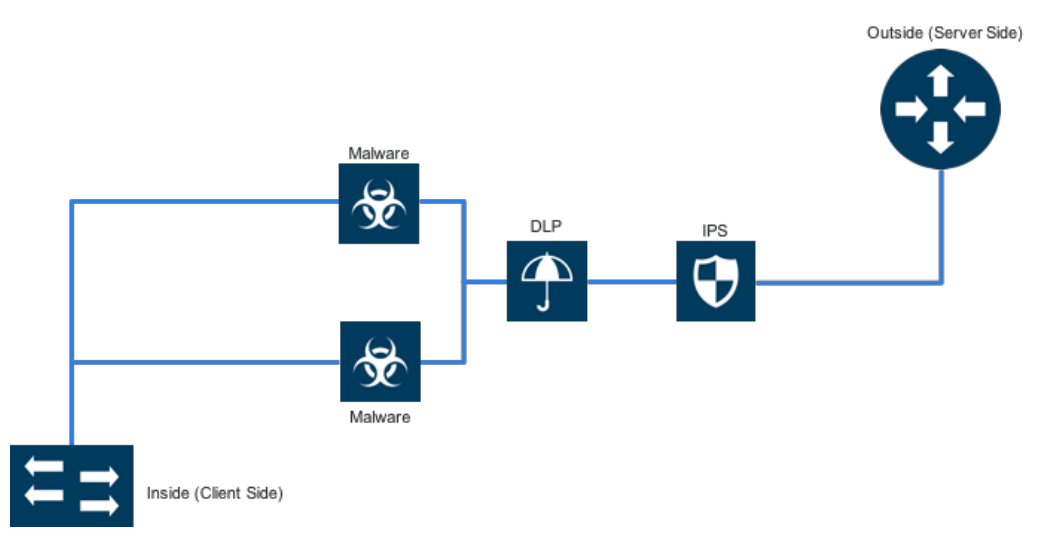

Figure 1-2: Logical Layout for Inline tools

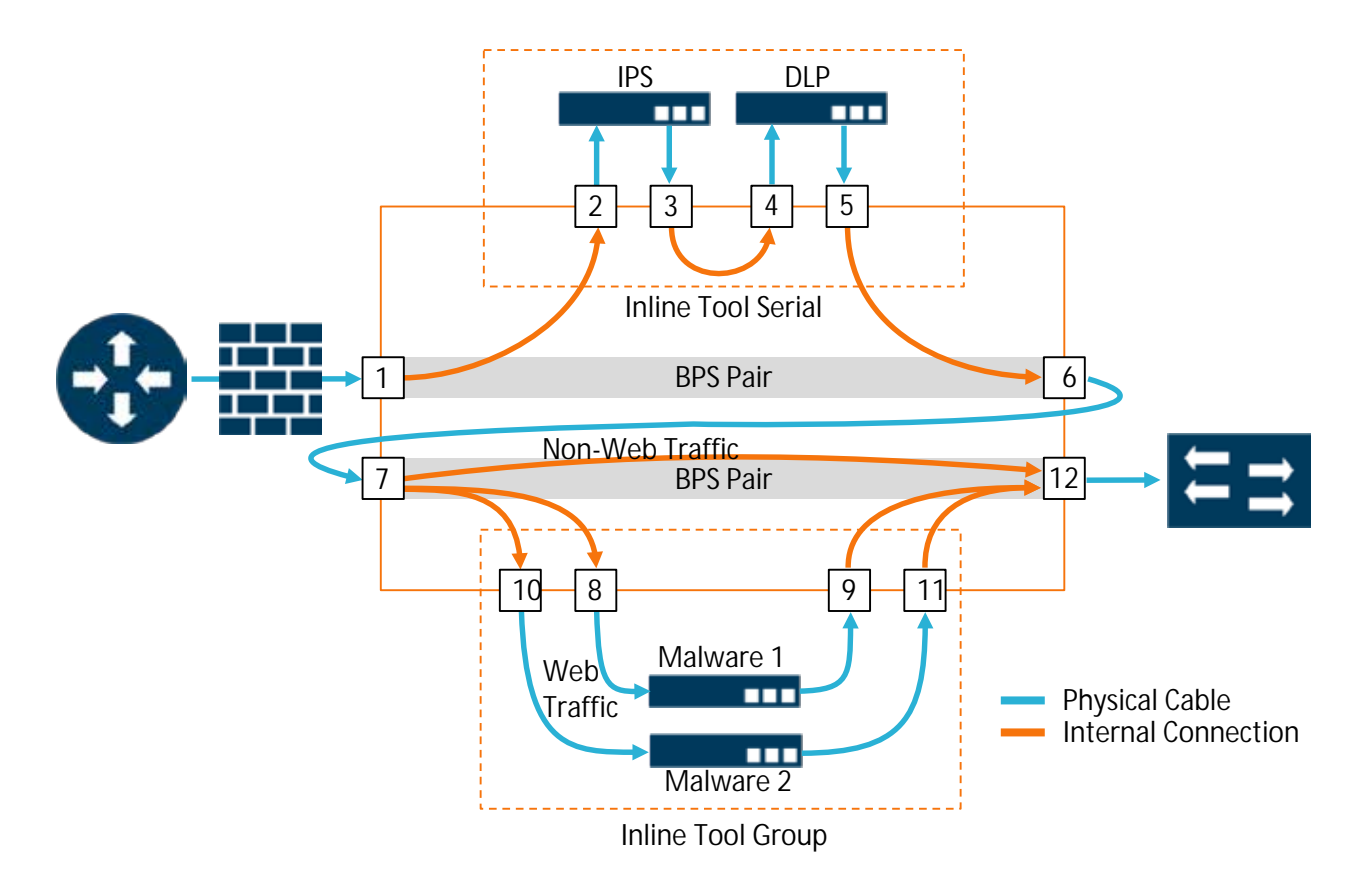

#### Figure 1-3: Traffic Flow Diagram

**Note:** For any inline configuration, it is critical to align tools so that the trusted (or inside or client side) connection is on the correct port of the tool or tools. With out-of-band monitoring, port ordering is less important because only a copy of the original packet is delivered to the out-of-band tool with the original packet in the network unaffected. For inline monitoring, failure to ensure that the trusted and untrusted sides are connected properly will cause the inline tool to improperly apply protections. For example, attaching the Internet connection to the inside port would cause a firewall to permit almost any traffic to enter the protected network. Inside client-originated traffic incorrectly connected to the outside port of a firewall would likewise have virtually all communications blocked.

The setup in this guide has FirePOWER virtual sensors deployed and configured with two network port groups – Inside and Outside. Data flows from inside (trusted) side where the clients reside to outside (unprotected) side for Internet access and vice versa. The network adapter (vmnic) assigned to Inside and Outside port group of FirePOWER sensors should match Port A and Port B, respectively, of inline network and inline tool configuration in a GigaVUE-HC2.

## Access Credentials

The following are the Gigamon GigaVUE-FM default access credentials:

- Username: admin
- Password: admin123A!
- There is no default management IP address.

The following are the Cisco virtual sensor/management center access defaults:

- · Username: admin
- Password: Admin123

**Note:** The GigaVUE-HC2 supports a Graphical User Interface (GUI) named H-VUE and a Command Line Interface (CLI). This document shows only the steps for configuring the GigaVUE-HC2 with Gigamon's centralized management application GigaVUE-FM. For the equivalent H-VUE and CLI configuration commands, refer to the *Gigamon-OS H-VUE User's Guide and GigaVUE-OS CLI User's Guide*, respectively, for the 4.5 release.

# 2 Configurations

This chapter describes the configuration procedures for GigaVUE-HC2 through GigaVUE-FM and procedures for NGIPSv sensors policies through Cisco FirePOWER Management Center. The procedures are organized as follows:

- Cisco NGIPSv Configuration: Inline Tools
- · Gigamon GigaVUE-HC2 Configuration: Inline Network and Inline Tool, Series Groups

The Cisco FirePOWER Management Center provides a centralized management console with a Web interface that you can use to perform administrative, management, analysis, and reporting tasks. For this deployment guide, the procedures focus on setting up the NGIPSv sensors with policies. This chapter assumes that all four FirePOWER virtual sensor nodes are deployed and setup with initial jumpstart configuration. Note that all NGIPSv sensors are deployed virtually with the same ovf image. Based on the licenses applied and policies configured, these sensors can be tuned to perform different roles. In this guide, four sensors are used – one sensor configured with IPS policy, a second sensor configured with file download detection policy and third and fourth sensors, connected in parallel for load balancing, configured with malware detection policy.

All the sensors are directly connected to the GigaVUE-HC2 as shown in Figure 1-1. All GigaVUE-HC2 ports that connect to virtual NGIPSv sensors should be configured as port type *Inline Tool*. Furthermore, all GigaVUE-HC2 inline bypass ports that connect to the inline network should be configured as port type *Inline Network*. For specific instructions on how to complete these tasks, refer to the Help Topics links in GigaVUE-FM.

## Cisco FirePOWER Configuration: Inline Tools

This section explains the steps to configure various elements of Cisco FirePOWER inline sets, access control policies, and related settings.

## Step 1: Create default access control policies for each sensor

Access control is a hierarchical policy-based feature that allows you to specify, inspect, and log (non-fast-pathed) network traffic. Especially useful in multi-domain deployments, you can nest access control policies, where each policy inherits the rules and settings from an ancestor (or *base*) policy. You can enforce this inheritance or allow lower-level policies to override their ancestors. Each managed device can be targeted by one access control policy.

In the Cisco FirePOWER Management Center, do the following:

- 1. Select to Policies > Access Control > Access Control.
- 2. Click **New Policy**, and then create a default policy from any source zone to any destination zone keeping all the default parameters intact.
- 3. Repeat this step 2 for each sensor.

| Overview Analysis Policies      | Devices Objects   | АМР                                         | Deploy 🧕 System Help 💌 admin 💌                                        |
|---------------------------------|-------------------|---------------------------------------------|-----------------------------------------------------------------------|
| Access Control + Access Control | Network Discovery | Application Detectors Correlation Actions • |                                                                       |
|                                 |                   |                                             | Object Management Intrusion Network Analysis Policy DNS Import/Export |
|                                 |                   |                                             | O New Policy                                                          |
| Access Centrol Policy           |                   | Status                                      | Last Modified                                                         |
| File Download Detection - DLP   |                   | Targeting 0 devices                         | 2016-02-01 13:20:17<br>Modified by "admin"                            |
| IPS                             |                   | Targeting 0 devices                         | 2016-02-09 16:30:45<br>Modified by 'admin'                            |
| Malware-Detection               |                   | Targeting 0 devices                         | 2016-02-01 13:20:18<br>Modified by "admin"                            |

## Step 2: Register Devices

For a sensor to be managed by Cisco FirePOWER Management Center, it needs to be registered.

In the Cisco FirePOWER Management Center, do the following:

- 1. Select Devices > Device Management > Add Device.
- 2. Fill out the information as shown in the following figure, and then click Register.

| Host:                                         | 10.115.154.11                                              |   |
|-----------------------------------------------|------------------------------------------------------------|---|
| Display Name:                                 | IPS_sensor                                                 |   |
| Registration Key:                             | Gigam0n123                                                 | 1 |
| Group:                                        | None                                                       | ~ |
| Access Control Policy:                        | IPS                                                        | ~ |
| Licensing                                     |                                                            |   |
| Protection:                                   | Ч.                                                         |   |
| Control:                                      | <b>v</b>                                                   |   |
| Malware:                                      | <b>A</b>                                                   |   |
| URL Filtering:                                |                                                            |   |
| VPN:                                          | π.                                                         |   |
| <ul> <li>Advanced</li> </ul>                  |                                                            |   |
| To add Firepower T<br>with the Smart Licensir | hreat Defense devices, register this console<br>na Server. |   |

#### Notes:

- In the Registration Key field, enter the same registration key used while configuring sensor jumpstart settings.
- Choose an Access Control Policy to be used by the device.
- · Choose licenses to apply to the device.
- 3. Repeat step 2 for each sensor.

The finished Device Management page should look similar to what is shown in the following figure.

| Overview Analysis Policies Devices Objects                                 | AMP               |                          | Deploy 🤗 Syste                | m Help <b>* admin *</b> |
|----------------------------------------------------------------------------|-------------------|--------------------------|-------------------------------|-------------------------|
| Device Management NAT VPN Platform Settin                                  | ngs               |                          |                               |                         |
|                                                                            |                   |                          | By Group                      | • 🔕 Add •               |
|                                                                            |                   |                          |                               | 🔾 Add •                 |
| Name                                                                       | Model             | License Type             | Access Control Policy         |                         |
| 4 🧔 Ungrouped (4)                                                          |                   |                          |                               |                         |
| FileDownloadDetection_Sensor<br>10.115.154.12 - NGIPSv for VMware - v6.0.0 | NGIPSv for VMware | Protection, Control, Ma  | File Download Detection - DLP | 28                      |
| IP5_Sensor<br>10.115.154.11 - NGIPSv for VMware - v6.0.0                   | NGIPSv for VMware | Protection, Control, Ma_ | IPS                           | / 8                     |
| MalwareDetection1_Sensor<br>10.115.154.13 - NGIPSv for VMware - v6.0.0     | NGIPSv for VMware | Protection, Control, Ma  | Malware-Detection             | 28                      |
| MalwareDetection2_Sensor<br>10.115.154.14 - NGIPSv for VMware - v6.0.0     | NGIPSv for VMware | Protection, Control, Ma_ | Malware-Detection             | 2.8                     |

## Step 3: Configure Inline Set

Before you can use inline interfaces in an inline deployment, you must configure inline sets and assign inline interface pairs to them. An inline set is a grouping of one or more inline interface pairs on a device; an inline interface pair can belong to only one inline set at a time. This is a way to bridge together the incoming and outgoing interface for the traffic.

In the Cisco FirePOWER Management Center, do the following:

- 1. Select **Devices > Device Management > Inline Sets**
- 2. Click Add Inline Set.

| Overview Analysis Policies                                                                                                    | Devices Objects AMP                                                                |                      | Deploy 🔩 System                                                   | Help v edmin                        |  |  |  |  |
|----------------------------------------------------------------------------------------------------|------------------------------------------------------------------------------------|----------------------|-------------------------------------------------------------------|-------------------------------------|--|--|--|--|
| Device Management NAT                                                                                                    | VPN Platform Settings                                                              |                      |                                                                   |                                     |  |  |  |  |
| FileDownloadDetectio                                                                                                    | on_Sensor                                                                          |                      | You have unapplied                                                |                                     |  |  |  |  |
| Device Interfaces Inlin                                                                                                    | e Sota                                                                             |                      |                                                                   |                                     |  |  |  |  |
|                                                                                                    |                                                                                    |                      |                                                                   | Add Inline Set                      |  |  |  |  |
| Name -                                                                                                    |                                                                                    | Interface Pairs      |                                                                   |                                     |  |  |  |  |
| InineDLP                                                                                                    |                                                                                    | eth1 eth2            |                                                                   | 29                                  |  |  |  |  |
| 5 **46C 0F 2                                                                                                    |                                                                                    |                      |                                                                   |                                     |  |  |  |  |
| Overview Analysis Policies                                                                                                    | Devices Objects AMP                                                                |                      | Deploy 🤷 System H                                                 | ep v admin v                        |  |  |  |  |
| Overview Analysis Policies<br>Device Management NAT<br>FileDownloadDetectic                                                                           | Devices Objects AMP<br>VPN Platform Settings                                       |                      | Deploy 🔒 System H<br>You have                                     | ielp + admin +<br>unapplies changes |  |  |  |  |
| Overview Analysis Policies<br>Device Management NAT<br>FileDownloadDetectic<br>NGPSv for VMware<br>Device Interfaces Inline                           | Devices Objects AMP<br>VIN Platform Settings<br>on_Sensor                          |                      | Deploy 🔍 System H                                                 | ielp * edmin *<br>unapplied changes |  |  |  |  |
| Overview Analysis Policies<br>Device Management NAT<br>FileDownloadDetectic<br>GBPSv for VMware<br>Device Interfaces Inline<br>Name                   | Devices Objects AMP<br>VPN Platform Settings<br>on_Sensor<br>sets<br>security Zone | Used By              | Deploy <b>9</b> System H<br>You have<br>MAC Address               | elp + admin +<br>wappled changes    |  |  |  |  |
| Overview Analysis Policies<br>Device Hanagement NAT<br>FileDownloadDetectio<br>IGPSv for VMware<br>Device Interfaces Infine<br>Name<br>Rame<br>Z eth1 | Devices Objects AMP<br>VPN Platform Settings<br>on_Sensor                          | Used By<br>InlincDLP | Deploy 🍕 System H<br>You have<br>MAC Address<br>00:30:16:42:40:13 | elp + admin +<br>unapplies changes  |  |  |  |  |

## Step 4: Configure Cisco FirePOWER Settings

#### a) Time Synchronization Setting

In the Cisco FirePOWER Management Center, do the following:

- 1. Select **System > Configuration**.
- 2. Select **Time Synchronization** from the navigation panel on the left. Change the NTP server if needed.

| Overview Analysis Policies D        | evices Objects AMP |                          |                |         |             |         | Deploy     | 9 Syster   | Help *       | admin +  |
|-------------------------------------|--------------------|--------------------------|----------------|---------|-------------|---------|------------|------------|--------------|----------|
|                                     |                    | Configuration            | Users          | Domains | Integration | Updates | Licenses * | Health * P | Ionitoring • | Tools *  |
|                                     |                    |                          |                |         |             |         |            |            |              |          |
|                                     |                    |                          |                |         |             |         |            |            |              | 10020000 |
|                                     |                    |                          |                |         |             |         |            |            |              | - save   |
| Information                         |                    |                          |                |         |             |         |            |            |              |          |
| HTTPS Certificate                   | Serve Time via NTP | Enabled                  |                |         |             |         |            |            |              |          |
| External Database Acoms             |                    | Manually in Local Co     | nôguration     |         |             |         |            |            |              |          |
| Detabase                            | Set My Clock       | O Via NTP from           |                |         |             |         |            |            |              |          |
| Management Interfaces               |                    | 0.sourcefire.pool.ntp.or | g, 1.sourcefin | 5       |             |         |            |            |              |          |
| Process                             |                    |                          |                |         |             |         |            |            |              |          |
| Remote Storage Device               |                    |                          |                |         |             |         |            |            |              |          |
| Change Reconciliation               |                    |                          |                |         |             |         |            |            |              |          |
| Acoms Control Preferences           |                    |                          |                |         |             |         |            |            |              |          |
| Access List                         |                    |                          |                |         |             |         |            |            |              |          |
| Audit Log                           |                    |                          |                |         |             |         |            |            |              |          |
| Deshboard                           |                    |                          |                |         |             |         |            |            |              |          |
| DNS Cache                           |                    |                          |                |         |             |         |            |            |              |          |
| Email Notification                  |                    |                          |                |         |             |         |            |            |              |          |
| Intrusion Policy Preferences        |                    |                          |                |         |             |         |            |            |              |          |
| Language                            |                    |                          |                |         |             |         |            |            |              |          |
| Login Banner                        |                    |                          |                |         |             |         |            |            |              |          |
| Network Analysis Policy Preferences |                    |                          |                |         |             |         |            |            |              |          |
| SNMP                                |                    |                          |                |         |             |         |            |            |              |          |
| 571G Compliance                     |                    |                          |                |         |             |         |            |            |              |          |
| Time                                |                    |                          |                |         |             |         |            |            |              |          |
| Time Synchronization                |                    |                          |                |         |             |         |            |            |              |          |
| Shell Timeout                       |                    |                          |                |         |             |         |            |            |              |          |
| Vulnerability Mapping               |                    |                          |                |         |             |         |            |            |              |          |
| VMware Tools                        |                    |                          |                |         |             |         |            |            |              |          |

#### b) Default Settings Policy

A shared policy makes it possible to configure multiple managed devices at once, which provides consistency in your deployment and streamlines your management efforts. This is done by configuring "platform settings". Any changes to a "platform settings" policy affects all managed devices where the policy is applied.

In the FirePOWER Management Center, do the following:

- 1. Select **Devices > Platform Settings**.
- 2. Name the policy Default Settings Policy. Add all devices. Refer to the following figure.

| liting Policy: Default (Last M                                                                                                    | odified: Mon 08 Feb 2015 02:32:26 PM PST)<br>Devices                                                     |                |                                                                     | Save Cerc |
|----------------------------------------------------------------------------------------------------|----------------------------------------------------------------------------------------------------|----------------|---------------------------------------------------------------------|-----------|
| tukey Name Default<br>hildy Description Default System                                                                                                    | Select devices to which you would like to apply the policy. Available Devices  , Search by name or value |                | Selected Devices                                                    |           |
| Access Lat<br>Audit Log<br>Exernal Automotication<br>Linguispe<br>Lingui Benuer<br>Soliti Tremeli<br>Soliti Tremeli<br>Stilli Completion<br>These Synchronization | an PS, Sereer<br>an Meleo e Ontaria S, Sen.,<br>an Pitche-manDetector,<br>an PathereDetector, Sen.       | Add the Policy | MolvereOrection     FileDownloadDetection     MalvereOrection1_San. |           |

c) Time Synchronization for Sensors

Select **Time Synchronization** from the navigation panel on the left. Confirm that the **Via NTP from Management Center** radio button is selected. You can also use a Cisco FirePOWER Management Center as a Network Time Protocol (NTP) server for its managed devices.

| Overview Analy                                              | vsis Policies Devices     | Objects AMP                                    | Deploy 🌒 System Help + admin + |
|-------------------------------------------------------------|---------------------------|------------------------------------------------|--------------------------------|
| Sevice Management                                           | t NAT VPN Platfo          | rm Settings                                    |                                |
| Editing Policy: D                                           | Default (Last Modified: M | on 08 Feb 2016 02:32:26 PM PST)                | Same Cancel                    |
| Policy Name                                                 | Default                   |                                                |                                |
| Policy Description                                          | Default System Policy     |                                                |                                |
| Access List<br>Audit Log<br>External Authentics<br>Language | Set My Clock              | Via NTP from Management Center<br>Via NTP from |                                |
| Login Banner                                                |                           |                                                |                                |
| Shell Timeout                                               |                           |                                                |                                |
| STIG Compliance                                             |                           |                                                |                                |
| Time Synchronia                                             | ation                     |                                                |                                |

## Step 5: Create Sensor policies

#### a) Intrusion Policy

To add Intrusion policy through Cisco FirePOWER Management Center, select **Policies > Access Control > Intrusion**.

The first example below adds a rule to replace and allow a string with "ProjectQ" text string with "ProjectR" in a traffic flow. The second example detects and blocks a flow when "ProjectZ" text string is detected. These policies are created with following rules,

alert tcp any any -> any any (msg:"ProjectQ replaced"; content:"ProjectQ"; replace:"ProjectR"; sid: 1001001; rev:1;)

alert tcp any any -> any any (msg:"ProjectZ detected"; content:"ProjectZ"; sid: 1001002; rev:1;)

**Note:** These simple string match detection rules are created for testing purpose only. Refer to Cisco's documentation to learn how to create policies manually.

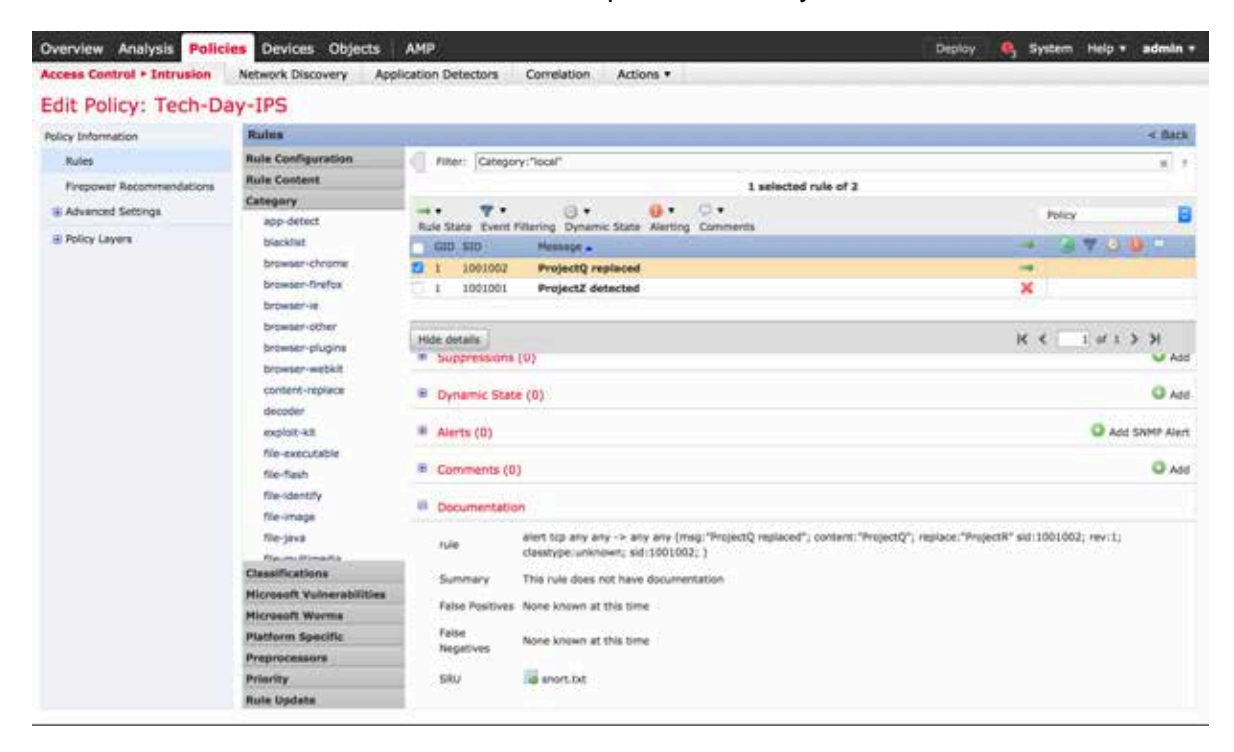

| Overview Analysis Polici<br>Access Control + Intrusion                                                                                                    | Les Devices Objects                                                                                                    | AMP Deplo                                                                                                    | y 🤒 System Help 🔹               | admin +                 |
|----------------------------------------------------------------------------------------------------|----------------------------------------------------------------------------------------------------|----------------------------------------------------------------------------------------------------|---------------------------------|-------------------------|
| Edit Policy: Tech-Da                                                                                                    | ay-IPS                                                                                                    |                                                                                                    |                                 |                         |
| Policy Information                                                                                                    | Rules                                                                                                    |                                                                                                    |                                 | < Bock                  |
| Policy Information Rules Rules | Rule Configuration<br>Rule Content<br>Category<br>epp-detect<br>biockies<br>browser-firefox<br>browser-firefox<br>browser-other<br>browser-other<br>browser-other | Filter:       Cetegory: "local"         I selected rule of 2         I selected rule of 3         I selected rule of 3         I selected rule of 3         I selected rule of 3         I selected rule of 3         I selected rule of 4         I selected rule of 3         I selected rule of 4         I selected rule of 4         I selected rule of 5         I selected rule of 6         I selected rule of 7 | Policy<br>→ 3 ▼ C Q<br>→<br>×   | × *                     |
|                                                                                                    | browser-webict<br>content-replace<br>decoder<br>exploit-kit<br>file-fash<br>file-fash<br>file-fash<br>file-identify<br>file-identify<br>file-identify             | Hide details     Suppressions (0)     Dynamic State (0)     Averts (0)                                                                                                    | K ( L d 1 )                     | N Add<br>O Add<br>O Add |
|                                                                                                    | Ne-multimedia<br>Ne-office<br>Ne-other                                                                                                    | Comments (0)     Documentation                                                                                                    |                                 | O Add                   |
|                                                                                                    | 19-03<br>Classifications<br>Microsoft Vulnerabilities<br>Microsoft Womma<br>Platform Specific<br>Preprocessors<br>Priority<br>Rule Update                         | rule alert top any any -> any any (mag:"Project2 detected"; content:"Project2"; sid:100 Summary This rule does not have documentation Palse Positives None known at this time False Negatives None known at this time SRU                                                                                                    | 1001) rev;1) classtype:unknown; | 3                       |

| Overview Analysis Polic    | ies Devices Objects Af     | P                                                        |                   | Deploy 🔒 System                                | Help + admin +         |
|----------------------------|----------------------------|----------------------------------------------------------|-------------------|------------------------------------------------|------------------------|
| Access Control + Intrusion | Network Discovery Applicat | ion Detectors Correlation                                | Actions •         |                                                |                        |
|                            |                            |                                                          |                   | Import/Expert Intrusien Bules Access Control N | etwork Analysis Policy |
|                            |                            |                                                          |                   | Compare Policie                                | s O Create Policy      |
| Intrusion Policy           | Drug when Inline           | Status                                                   |                   | Last Hodified                                  |                        |
| IDS-1                      | Yes                        | Used by 1 eccess control ;<br>Policy up-to-date on all 1 | zolicy<br>devices | 2016-02-01 14:57:50<br>Modified by "admin"     | 1560 / 8               |
| Tech-Day-IPS               | Yes.                       | Used by 1 sccess control (<br>Policy up-to-date on all 1 | zolicy<br>devices | 2016-02-01 14:58:01<br>Nodified by "admin"     | EQ/a                   |

#### b) Malware Policy

To add Malware policy through Cisco FirePOWER Management Center, select **Policies > Access Control > Malware and File** 

In the following example, certain file formats such as PDF, graphics, and executables are checked for malware content. If any malware is detected, file access is blocked.

| Malware-Detection                                                                                                    |                                                                                                    |                                                                                               |                                                                        |                                                                                                    |                                                                                                    |     | (B Sen) (C                                                                                                    |
|----------------------------------------------------------------------------------------------------|----------------------------------------------------------------------------------------------------|-----------------------------------------------------------------------------------------------|------------------------------------------------------------------------|----------------------------------------------------------------------------------------------------|----------------------------------------------------------------------------------------------------|-----|----------------------------------------------------------------------------------------------------|
| Rules Advanced                                                                                                    | View File Rule                                                                                                    | ny                                                                                            | <b>v</b>                                                               | Action                                                                                                    | Block Malware                                                                                                    | ¥   | T X                                                                                                    |
| File Types<br>Category: Dynamic Analysis Cate<br>Category: Stratem Res<br>Category: Stratem<br>Category: Strated<br>() more) | File Type Categories                                                                                                    | riy.                                                                                          | File Ty                                                                | pes                                                                                                    | Dynamic Analysis<br>Coccil Malware Analysis<br>& Reset Connection                                                                                                    |     | Unknown     Open     Custom     Selected File Categories and Types                                                                                                    |
|                                                                                                    | Office Documenta     Archive     Mutomedia     Executables     Por Res     Encoded     Graphics     System Ries     Dynamic Analysis Cape     Local Maiware Analysis | 16<br>17<br>3<br>7<br>1<br>0<br>0<br>2<br>2<br>4<br>0<br>2<br>2<br>4<br>0<br>2<br>2<br>3<br>5 | 4 Se<br>72<br>40<br>80<br>80<br>80<br>80<br>80<br>80<br>97<br>97<br>97 | (7-20 cm<br>(7-20 cm<br>(208 (Hicto<br>3 (Compres<br>NARY_DATA<br>NHEX (Mac)<br>(3202 cm<br>(3202 cm<br>(3202 cm<br>(3202 cm<br>(3202 cm)<br>(3202 cm)<br>(3202 cm | and description<br>present file)<br>with Access 2007 free)<br>pod andhive file)<br>(Universal Binary/Davis Bytes<br>most Binaries & Compressed A<br>greated anthree)<br>Unive presided with the core all<br>Active presided with the core all<br>Active created with the core all | Add | Category: Dynamic Analysis Capable S<br>Category: System files S<br>Category: Graphics S<br>Category: Proceed S<br>Category: Executables S<br>Category: Multimedia S<br>Category: Multimedia S<br>Category: Office Documents S |

#### c) File Inspection Policy

To add File Inspection policy through Cisco FirePOWER Management Center, select **Policies > Access Control > Malware and File**.

In the first example below, certain file formats such as PDFs, graphics, and executables would be reported as detected and event logged for the user.

In the second example, RIFF files such as audio/video would be blocked and event logged for the user.

| Overview Analysis Policies                                                                                                | Devices Objects   | АМР                   |               |           |                  | Deploy 🤷 System                 | Help + admin + |
|----------------------------------------------------------------------------------------------------|-------------------|-----------------------|---------------|-----------|------------------|---------------------------------|----------------|
| Access Control + Malware & File                                                                                           | Network Discovery | Application Detectors | s Correlation | Actions * |                  |                                 |                |
| File-inspection                                                                                                    |                   |                       |               |           |                  | B                               | ave Cancel     |
| Rules Advanced                                                                                                    |                   |                       |               |           |                  |                                 |                |
|                                                                                                    |                   |                       |               |           |                  | Used Its 1 access control polyc | Add File Rule  |
| Pile Types                                                                                                    | Applicatio        | in Protocal           | Direction     | Action    |                  |                                 |                |
| Category: Executables<br>Category: Archive<br>Category: Ortho Documents<br>Category: Dynamic Analysis Capable<br>(5 more) | Any               |                       | Алу           | Interest  | Files            |                                 | 10             |
| Raff<br>POP                                                                                                    | Any               |                       | Any           | X Block   | Files with Reset |                                 | 20             |

| Overview Analysis Polic<br>Access Control - Halware & F                                                                  | ies Devices Objects<br>file Network Discovery                                                                                                    | AMP<br>Application D                                                   | etectors Correlation Actions •                                                                                                    | _   | Deploy 🐴 System                                                                                                    | Help + admin +                        |
|----------------------------------------------------------------------------------------------------|----------------------------------------------------------------------------------------------------|------------------------------------------------------------------------|----------------------------------------------------------------------------------------------------|-----|----------------------------------------------------------------------------------------------------|---------------------------------------|
| File-inspection                                                                                                    |                                                                                                    |                                                                        |                                                                                                    |     | 18                                                                                                    | Seve Grant                            |
| Rules Advanced                                                                                                    | Edit File Rule                                                                                                    | law.                                                                   | N Advant of Database Street                                                                                                    |     | Store files                                                                                                    | 1 ×                                   |
| File Types                                                                                                    | Direction of Transfer                                                                                                    | Any                                                                    | v Veter veter                                                                                                    |     | 1 Sec. 1 Sec. 1                                                                                                    |                                       |
| Category: Executatives<br>Category: Archive<br>Category: Office Documents<br>Category: Dynamic Analysis Cape<br>(5 more) |                                                                                                    |                                                                        |                                                                                                    |     |                                                                                                    | za                                    |
| Ager<br>Por                                                                                                    | Office Documents     Office Documents     Arthve     Multimodia     Executables     POF files     Encoded     Graphics     System Nies     Dynamic Analysis C     Local Melware Analysis | 20<br>18<br>20<br>11<br>2<br>2<br>0<br>12<br>4pable e<br>yos Capable 5 | Proc Types     Search name and description     Z2 (7-20 compresent file)     S35644     S45644     S55644     S55644     S55644     S55644     S55644     S55644     S55644     S5564     S5564     S5564     S556     S556     S556     S556     S556     S556     S55     S55     S5     S5 | Add | Category: Executations<br>Category: Antive<br>Category: Office Documents<br>Category: Office Documents<br>Category: Dynemic Analysis Capacie<br>Category: System Ries<br>Category: System Ries<br>Category: Forded<br>Category: PDF Ries<br>Category: Multimedia | 8 8 8 8 8 8 8 8 8 8 8 8 8 8 8 8 8 8 8 |
|                                                                                                    |                                                                                                    |                                                                        |                                                                                                    |     | Save Can                                                                                                    | ori                                   |

| Access Control + Mal                                                                                 | ware & File Networ                                                                                                    | * Discovery                        | Application                                                                      | Detector                                                                                                    | Correlation Actio                                                                                                    | na • |                                           | Seve Creat      |
|----------------------------------------------------------------------------------------------------|----------------------------------------------------------------------------------------------------|------------------------------------|----------------------------------------------------------------------------------|----------------------------------------------------------------------------------------------------|----------------------------------------------------------------------------------------------------|------|-------------------------------------------|-----------------|
| Hules Advanced                                                                                       | View File Rule                                                                                                    |                                    |                                                                                  |                                                                                                    |                                                                                                    |      | 7.X                                       | O MI IN LIN S M |
| Pile Types                                                                                           | Application Protocol                                                                                                    | Any                                | *                                                                                | Action                                                                                                    | X Block Files                                                                                                    | *    | Store files                               |                 |
| Category Executables<br>Category Ardive<br>Category Office Discor<br>Category Office Aru<br>(5 more) | Direction of Transfer                                                                                                    | Arry                               | <b>T</b>                                                                         |                                                                                                    | Reset Connection                                                                                                    |      |                                           | 20              |
| BUTT<br>PDF                                                                                          | File Type Categories                                                                                                    |                                    | File Ty                                                                          | pes :                                                                                                    |                                                                                                    |      | Selected File Categories and Types        | 18              |
|                                                                                                    | Coffice Documents Arthive Multimedia Decostables POF files Decostables Graphica System files Oynamic Analysis Lucel Malware Anal | )<br>)<br>Capable<br>Hyels Capable | 0 4 500<br>8 72<br>0 900<br>1 AO<br>2 AM<br>2 AM<br>2 AM<br>3 AM<br>4 AM<br>5 AM | ICh clame<br>(2-31) cor<br>(IVE (Wor<br>CDB (Hich<br>F (Advanc<br>R (Advanc)<br>R (Advanc)<br>R (A | and description<br>typessed file)<br>taxes for registry have (ABCI)<br>such Access 2007 file)<br>and Hocks Files to destail<br>in Michi-Late Code: File)<br>and anthree file)<br>th Windows Media Audorition<br>Indows Audorum attact file)<br>All researce Anthree Testas (Ine). Au | Add  | RIFF (Assured Interchange File Parmat) () |                 |

| Overview Analysis Policies      | Devices Objects   | AMP                   |             |           | ( De                                       | ploy 🥞 System    | Help * admin *    |
|---------------------------------|-------------------|-----------------------|-------------|-----------|--------------------------------------------|------------------|-------------------|
| Access Control + Malware & File | Network Discovery | Application Detectors | Correlation | Actions • |                                            |                  |                   |
|                                 |                   |                       |             |           |                                            |                  | Appens Control    |
|                                 |                   |                       |             |           |                                            | Compare Policies | O New File Policy |
| Flie Policy                     |                   |                       |             |           | Last Hodified                              |                  |                   |
| Malware-Detection               |                   |                       |             |           | 2016-02-14 23:30:38<br>Modified by "admin" |                  | 100               |
| File-inspection                 |                   |                       |             |           | 2016-02-11 23:20:26<br>Modified by "admin" |                  | 2Da               |

## Step 6: Apply the device level policy to global access policy and assign to target sensors

This section describes how to apply the device level policy to the global access policy, and then assign it to the target sensors.

#### a) IPS Access Control Policy

To assign IPS sensor level policy to global access control policy through Cisco FirePOWER Management Center, do the following:

- 1. Select Policies > Access Control > Access Control > IPS > Edit > Inspection.
- 2. Select the **Intrusion Policy** of interest. In the following example, the **Intrusion Policy** selected is **Tech-Day-IPS**.

| IPS                |                                           |               | Editing R          | ule - Monit          | or Only   |         |              |         |           |                                              | 7 ×                 | 0. cm                   |
|--------------------|-------------------------------------------|---------------|--------------------|----------------------|-----------|---------|--------------|---------|-----------|----------------------------------------------|---------------------|-------------------------|
| dentity Policy: 16 | <b>111</b>                                | SSL Policy:   | Action v           | onitor Only<br>Allow |           |         | V IPS: Tech  | Ony-SPS | Variables | Have<br>a default <b>Files:</b> no respectiv | Logging:            |                         |
| Autor Securit      | ty Intelligence                           | HTTP Response | Zones              | Networks             | VLAN Tags | 4 Users | Applications | Ports   | URLE      | ISE Attributes                               | Comments<br>Logging | Publicy etailityments ( |
| -                  | Several /                                 | Dest<br>Zoner | Tech-Day           | sicy<br>UPS          |           |         |              |         | (*) 🖉     | Variable Set<br>Default Set                  |                     |                         |
| · admin_sates      | 045 (2-1)<br>MY (1)                       | 4410 10       | Haiware Po<br>None | άξγ                  |           |         |              |         |           |                                              | (w)                 |                         |
| * standard_cat     | epory (1-1)                               |               |                    |                      |           |         |              | _       |           | ок                                           | Cancel              |                         |
| 1 Mansar Drift     | ()                                        | -             | 75                 |                      | 100       | - 10    | 199          | **      | -         | 9. D#                                        | V Alter             | 0                       |
| · mot, categor     | <b>r (+)</b><br>6 Int Little contragramy. | Add Rule      |                    |                      |           |         |              |         |           |                                              |                     | J.                      |
| Default Action     |                                           |               | _                  | _                    |           | _       | _            | _       | Netwo     | rk Discovery Only                            |                     | -                       |

3. Now assign it to targeted devices using the **Policy Assignments** link in the right hand side corner.

| Overview Analysis                                  | Policies Devices Objects AMP                                                               |                |                  | Dephy 🇌 Syr                         | stern Help + admin +  |
|----------------------------------------------------|--------------------------------------------------------------------------------------------|----------------|------------------|-------------------------------------|-----------------------|
| Access Control + Acces                             | a Control Network Discovery Application Detectors                                          | Correlation Ac | ctions •         |                                     |                       |
| IPS                                                |                                                                                            |                |                  |                                     | Const.                |
| Identity Policy: Note                              | SSI, Policy: front                                                                         |                |                  |                                     |                       |
| 4 10                                               | Policy Assignments                                                                         |                |                  | 7 × 7                               | Percy Assignments (1) |
| Rules Security Intelli                             | Targeted Devices                                                                           |                |                  |                                     |                       |
| A Filter by Deven                                  | Select devices to which you want to apply this policy.<br>Available Devices                |                | Selected Devices |                                     |                       |
| · Handstory - 195 (1-5                             | Search by name or value                                                                    |                | #IPS_Sensor      | 0                                   |                       |
| admin_sategory (-) There are an ourse in this o    | FieldownicadDetection      If 5_server     MalwareDetection1_Sen     MalwareDetection2_Sen |                |                  |                                     | 20                    |
| standard_category ()     Mandar Only               | - 3 c. 40 20 c and 5 2 5 6 4 1                                                             | Add to Pulsy   | Impacted Devices |                                     | 1 - 11 + 24           |
| Pool, Category (-)      There are no more at the s |                                                                                            |                |                  |                                     | +                     |
| Default Action                                     |                                                                                            |                |                  |                                     | 112 F                 |
|                                                    |                                                                                            |                |                  | OK Cancel                           |                       |
| 1 Sov Selected                                     |                                                                                            |                |                  | Deploying 1 - 1 of 1 rules (1), (1) | Rope 1 of 5 $> > 6$   |

#### b) File Inspection Access Control policy

To assign File Inspection sensor level policy to global access control policy through Cisco FirePOWER Management Center, do the following:

- Select Policies > Access Control > Access Control > File Download Detection-DLP > Edit > Inspection.
- 2. Select Malware Policy as File-inspection.

| Overview Analysis Polic            | es Devices Objects AM                     |                                                       | Onstoy 🔥 System Help + admin +          |
|------------------------------------|-------------------------------------------|-------------------------------------------------------|-----------------------------------------|
| Access Control + Access Cont       | rol Network Discovery App                 | ication Detectors Correlation Actions •               |                                         |
| File Download Deter                | ction - DLP                               | Editing Rule - File Inspection                        | 7 X                                     |
| Listentity Palicy: 1004            | SS. Polevi Simi                           | Name File Inspection                                  | Hove                                    |
|                                    |                                           | Action of Allow PS: no policies Variable              | es: 0/2 Piles: File-Inspection Logging: |
| Ruine Security Intelligence        | HTTP Responses Advanced                   | Zones Networks VLAN Tags Users Applications Ports URG | a ISE Attributes Comments               |
| R Filler by Device                 |                                           | Entrustes Belles/                                     | Uniohis Cat                             |
| e Name Zones                       | Dest Source Dest<br>Zanes Networks Nation | None V                                                | Default for                             |
| · Handstory - File Download C      | Henertium - OLP (3-1)                     | Maiware Policy                                        |                                         |
| w. admin_category (-)              |                                           | File-inspection                                       | *  <i>2</i>                             |
| There are no rules of the pategory | Add Aule                                  |                                                       |                                         |
| * standard_category (1-1)          |                                           |                                                       | OK Canal                                |
| 1. Ne Inspection and               |                                           |                                                       | - VAIN 0 10 1 10                        |
| · Outsult - File Download Dete     | ethin - DLP (+)                           |                                                       |                                         |
| • rest_category (•)                | And Aute                                  |                                                       |                                         |
| Default Action                     |                                           | Network Discovery Only                                |                                         |

3. Now assign it to targeted devices using the **Policy Assignments** link in the right hand side corner.

| The second second second second second second second second second second second second second second second s                                                                                                    | Dallas Ascissorante                                    |               |                      |        | P.                       |
|----------------------------------------------------------------------------------------------------|--------------------------------------------------------|---------------|----------------------|--------|--------------------------|
| TOWNERA SHIERS, 19506                                                                                                    | Policy Assignments                                     |               |                      | 1.4    | 2013. 11                 |
| Bulles Security Intellig                                                                                                    | Select devices to which you want to apply this policy. |               | Selected Devices     |        | CT verso verstoverse (1) |
|                                                                                                    | 0, Search by same or value                             | 1             | FieDownloadDetection | 0      | for any a                |
| Annual Annual Annu | MaleareDetection1_Sen.                                 | Add to Palloy | Ingetted Devices     |        | 20<br>20<br>20           |
| Default Action                                                                                                    |                                                        |               | OK                   | Cancel |                          |

c) Malware Detection Access Control Policy

To assign Malware-Detection sensor level policy to global access control policy through Cisco FirePOWER Management Center, do the following:

- 1. Select Policies > Access Control > Access Control > Malware-Detection > Edit > Inspection.
- 2. Select Malware Policy as Malware-Detection.

| Overview Analysis Policies                                       | Devices Objects    | AMP                   |                     |                    |                              | Deptoy (        | System Help + admin +            |
|------------------------------------------------------------------|--------------------|-----------------------|---------------------|--------------------|------------------------------|-----------------|----------------------------------|
| Access Control + Access Control                                  | Network Discovery  | Application Detectors | Correlation         | Actions *          |                              |                 |                                  |
| Malware-Detection                                                | Editing Rule - Alk | w Rule                |                     |                    |                              | †.×             | El ITAL Q Greet                  |
|                                                                  | Name Alow Rule     |                       |                     | C Enabled          | Move                         |                 |                                  |
| Identity Policy: Mana Si                                         | Action 🖋 Allow     |                       | · IPS: no p         | olicite Variables: | U/F Files: Nalware Detection | Logging:        |                                  |
|                                                                  | Zones Network      | IS VLAN Tage User     | a Applications      | Ports UIILS        | ISE Attributes               | Comments        | torge I 📉 Pullcy Assignments (2) |
| Rater Security Intelligence HT                                   |                    |                       | A Second Concession |                    | Inspection                   | Logging         |                                  |
| B fitter by Dervice                                              | Intrusion Policy   |                       |                     |                    | Variable Set                 |                 | er - 36                          |
| Barris Des                                                       | None               |                       |                     | ×                  | Charles for                  |                 | -                                |
| - Hendeling & Helmann Detection (1)                              | Melware Policy     |                       |                     |                    |                              |                 |                                  |
| · admini_safegory (-)                                            | Malware-Detection  |                       |                     |                    |                              | (H) 🖉           | 20                               |
| These are no none in the congress, Add I                         |                    |                       |                     |                    | DK                           | Cancel          |                                  |
| · standard_compory (1-1)                                         | 6                  |                       |                     |                    |                              | -               | ×                                |
| 1 Alter Auto and Anto                                            |                    |                       |                     |                    |                              |                 | No                               |
| w Default - Halvere Detection (-)                                |                    |                       |                     |                    |                              |                 |                                  |
| • root_category (-)<br>There are no color in this company: Add A | 64                 |                       |                     |                    |                              |                 | #4                               |
| Default Action                                                   |                    |                       |                     |                    | Network Dissivery Only       | 8               |                                  |
| 1 Now Selected                                                   |                    |                       |                     |                    | Disclaring                   | 3 - 1 of 1 mins | ( / Page 1) #1 2 7 6             |

3. Now assign it to targeted devices using the **Policy Assignments** link in the right hand side corner.

| Overview Analysis                                                                                                    | Pulicies Devices Objects AMP                                                                                                    |                |                                              | Darry 🔥 Syst | em Helg v admin v                      |
|----------------------------------------------------------------------------------------------------|----------------------------------------------------------------------------------------------------|----------------|----------------------------------------------|--------------|----------------------------------------|
| Malware-Detecti                                                                                                    | Control Network Discovery Approxition Detactors                                                                                                    | Correlation Ac | oons *                                       |              | Certai                                 |
| Edentity Palicy: Sone                                                                                                    | Policy Assignments Targeteit Devices Select devices to which you want to apply this policy. Available Devices                                              |                | Selected Devices                             | * *          | 🕂 Policy Assignments (2)               |
| Kanss Same     Kansser     Mandetopy - Mathematic     Admini, category (1)     There are necessary in the first     administration of the first     administration of the first     admin | Bearth by name or value     FieldownikaeOntection,     FieldownikaeOntection,     FieldownikaeOntection,     FieldownikaeOntection,     TelewardOntection, | Add to Policy  | MawwanDetection1_Sen<br>MawanVDetection2_Sen | 3            | 8 7 *<br>2 0<br>8 0 4 2 0<br>8 0 4 2 0 |
| There are no nairs in the or<br>Default Action                                                                                                    |                                                                                                    |                | Desires                                      | K Carool     |                                        |

The completed Access control policy page should look similar to what is shown in the following figure.

| Overview Analysis Policies      | Devices Objects   | АМР                                                        | Deploy 🍳 System Help = admin =                                       |
|---------------------------------|-------------------|------------------------------------------------------------|----------------------------------------------------------------------|
| Access Control + Access Control | Network Discovery | Application Detectors Correlation Actions •                |                                                                      |
|                                 |                   |                                                            | Object Management Indusion Network Analysis Policy DNS Import/Export |
|                                 |                   |                                                            | New Policy                                                           |
| Access Control Policy           |                   | Status                                                     | Last Hodified                                                        |
| File Download Detection - DLP   |                   | Targeting 1 devices<br>Lip-to-date on all targeted devices | 2016-02-01 13 20:17<br>Modified by "admin"                           |
| 195                             |                   | Targeting 1 devices<br>Up-to-date on all targeted devices  | 2016-02-09 16:30:45<br>Modified by "admin"                           |
| Mahware-Detection               |                   | Targeting 2 devices<br>Up-to-date on all targeted devices  | 2016-02-01 13 20 18<br>Modified by "admin"                           |

## Step7: Deploy Policies

Click **Deploy** in the upper right hand corner of the Cisco FirePOWER Management Center UI. Check the checkboxes for all devices, and expand the list to see the details.

| Depl       | oy Policies Version: 2016-02-09 04:30 PM             |       | ? ×                 |
|------------|------------------------------------------------------|-------|---------------------|
|            | Device                                               | Group | Current Version     |
| V 3        | MalwareDetection2_Sensor                             |       | 2016-02-09 04:30 PM |
|            | Access Control Policy: Malware-Detection             |       |                     |
|            | Intrusion Policy: Balanced Security and Connectivity |       |                     |
|            | 🛇 – Intrusion Policy: No Rules Active                |       |                     |
|            | File Policy: Malware-Detection                       |       |                     |
|            | ONS Policy: Default DNS Policy                       |       |                     |
|            | Platform Settings: Default                           |       |                     |
|            | Network Discovery                                    |       |                     |
|            | Device Configuration                                 |       |                     |
|            | FileDownloadDetection_Sensor                         |       | 2016-02-09 04:30 PM |
|            | Access Control Policy: File Download Detection - DLP |       |                     |
|            | Intrusion Policy: Balanced Security and Connectivity |       |                     |
|            | ONS Policy: Default DNS Policy                       |       |                     |
|            | S - File Policy: File-inspection                     |       |                     |
|            | Platform Settings: Default                           |       |                     |
|            | Network Discovery                                    |       |                     |
|            | Device Configuration                                 |       |                     |
| <b>V ±</b> | IPS_Sensor                                           |       | 2016-02-09 04:30 PM |
| V 🗉        | MalwareDetection1_Sensor                             |       | 2016-02-09 04:30 PM |
| s          | elected devices: 4                                   |       | Deploy Cancel       |

## **GigaVUE-HC2** Configuration

This section explains the steps to configure the GigaVUE-HC2 for all inline network and inline tool elements that you will use to create traffic flow maps. This configuration consists of the following procedures:

- · Configuring the GigaVUE-HC2 Inline Network and Inline Tools
- Configuring the Inline Traffic Flow Maps
- Testing the Functionality of Cisco FirePOWER Inline Tool

## Configuring the GigaVUE-HC2 Inline Network and Inline Tools

This section walks you through the steps needed to configure inline network bypass pairs and an inline network group for those pairs. As the infrastructure grows, additional inline network pairs can be added to the inline network group. The basic steps are as follows:

- Step 1: Configure Network and Tool Ports
- Step 2: Configure the Inline Networks
- Step 3: Configure the Inline Tools
- Step 4: Configure the Inline Tool Group
- Step 5: Configure the Inline Serial Tool

The steps described in this section assume that you are logged in to GigaVUE-FM. To configure the GigaVUE-HC2 of interest, select **Physical Nodes** in the left pane and then select GigaVUE-HC2 on the Physical Nodes page.

**NOTE:** This section assumes all GigaVUE-HC2 ports connected to network devices are set as Inline Network port type. For specific instructions on completing these tasks, refer to Help Topics links in the GigaVUE-FM or the *Gigamon-FM/VM User's Guide*.

#### Step 1: Configure Network and Tool Ports

To configure the Network and Tool Ports, do the following:

- 1. Log into GigaVUE-FM, select Physical Nodes.
- 2. Select the GigaVUE-HC2 from the list of physical nodes managed by GigaVUE-FM.
- 3. Select Ports.
- 4. Edit the ports of interest. Enable the port and select port type as "inline Tool" or "inline Network".

| - C 2 2 2 2                                                                                                    | 10.115.152.58 - H                                                                                                    | Series                                                                                                    |                                                                                                    |                                                                                    | This                                                                           | Node:                                                                                                    |                                                                                                    |                                                                                                    | c                                                                                                    |                                                                                    | admin •                       |
|----------------------------------------------------------------------------------------------------|----------------------------------------------------------------------------------------------------|----------------------------------------------------------------------------------------------------|----------------------------------------------------------------------------------------------------|------------------------------------------------------------------------------------|--------------------------------------------------------------------------------|----------------------------------------------------------------------------------------------------|----------------------------------------------------------------------------------------------------|----------------------------------------------------------------------------------------------------|----------------------------------------------------------------------------------------------------|------------------------------------------------------------------------------------|-------------------------------|
|                                                                                                    | Ports P                                                                                                    | urt Groups Turtvel Ports P                                                                                                    | ort Pairs                                                                                                    | . Tani                                                                             | Mirrura Sac                                                                    | k Linka                                                                                                    |                                                                                                    |                                                                                                    |                                                                                                    |                                                                                    |                               |
|                                                                                                    | All Ports                                                                                                    | Pure Discours                                                                                                    |                                                                                                    |                                                                                    |                                                                                |                                                                                                    |                                                                                                    |                                                                                                    |                                                                                                    |                                                                                    |                               |
| Cherview                                                                                                    |                                                                                                    | - Concentration of the concentration of the concent                                                                                                    |                                                                                                    |                                                                                    |                                                                                |                                                                                                    |                                                                                                    | -                                                                                                   | and the stars                                                                                                    |                                                                                    | -                             |
|                                                                                                    | Ports                                                                                                    |                                                                                                    |                                                                                                    |                                                                                    |                                                                                |                                                                                                    |                                                                                                    | ton P                                                                                               | Ref Quick                                                                                                    | PortEditor                                                                         | Export                        |
| His .                                                                                                    |                                                                                                    |                                                                                                    |                                                                                                    |                                                                                    |                                                                                |                                                                                                    |                                                                                                    |                                                                                                    |                                                                                                    |                                                                                    |                               |
| Ports                                                                                                    | Fitered By : No                                                                                                    | 14                                                                                                    |                                                                                                    |                                                                                    |                                                                                |                                                                                                    |                                                                                                    |                                                                                                    |                                                                                                    |                                                                                    |                               |
| E Mayo                                                                                                    | Port Id                                                                                                    | Alas                                                                                                    | Type                                                                                                    | Speed                                                                              | Acmin Enabled                                                                  | Link Status                                                                                                    | Transceiver Type                                                                                                    | Utilization (TeRs)                                                                                  | Port Filter                                                                                                    | Discovery                                                                          | Protocol                      |
| S Infine Burner                                                                                                    | 2 3/1/x1                                                                                                    | ESX9-vmmic2                                                                                                    | m                                                                                                    | 10G                                                                                | 4                                                                              | ίφ                                                                                                    | s'p+sr                                                                                                    | 0/0                                                                                                 | 074                                                                                                    | 017                                                                                |                               |
| SWIEWS GREAT                                                                                                    | 3/1/12                                                                                                    | ESX9-vmmic3                                                                                                    | 8                                                                                                    | 196                                                                                | 1                                                                              | site.                                                                                                    | sip+ sr                                                                                                    | 070                                                                                                 |                                                                                                    | 07                                                                                 |                               |
|                                                                                                    | O 3/1//3                                                                                                    | RE-5_Port-1                                                                                                    | 8                                                                                                    | 10G                                                                                | -                                                                              | dawn                                                                                                    |                                                                                                    | 0/0                                                                                                 | $(-\pi)^{-1}$                                                                                                    | 011                                                                                |                               |
| Charcelle                                                                                                    | 3/1/94                                                                                                    | FE-1_port-2                                                                                                    | 8                                                                                                    | 106                                                                                | 4                                                                              | diser.                                                                                                    |                                                                                                    | 0/0                                                                                                 | 17.1                                                                                                    | 011                                                                                |                               |
| Roles and Livers                                                                                                    | 3/165                                                                                                    | FE 2_port.1                                                                                                    | 8                                                                                                    | 105                                                                                | *                                                                              | disen                                                                                                    |                                                                                                    | 0/0                                                                                                 | 070                                                                                                    | 011                                                                                |                               |
|                                                                                                    | 0 3/106                                                                                                    | 182.port2                                                                                                    |                                                                                                    | 136                                                                                | *                                                                              | down                                                                                                    |                                                                                                    | 0/0                                                                                                 | 171                                                                                                    | 07                                                                                 |                               |
|                                                                                                    | S \$107                                                                                                    |                                                                                                    | 8                                                                                                    | 126                                                                                | ×                                                                              | dawn                                                                                                    |                                                                                                    | 0/0                                                                                                 | 17.1                                                                                                    | orr                                                                                |                               |
|                                                                                                    | 3 0 10                                                                                                    |                                                                                                    |                                                                                                    | 194                                                                                | 20.                                                                            | cown.                                                                                                    |                                                                                                    | 470                                                                                                 | 170                                                                                                    | 61                                                                                 |                               |
|                                                                                                    | 0 3169                                                                                                    | ESX10_VNIC2_FirePower1_Inside                                                                                                    | 8                                                                                                    | 15                                                                                 | 4                                                                              | 10                                                                                                    | staci                                                                                                    | 0/0                                                                                                 |                                                                                                    | 0ff                                                                                |                               |
|                                                                                                    | 3/t/x10                                                                                                    | ESX10_VNIC3_FirePower2_Outside                                                                                                    |                                                                                                    | 15                                                                                 | 1                                                                              | 10                                                                                                    | speci                                                                                                    | 0/0                                                                                                 |                                                                                                    | or                                                                                 |                               |
|                                                                                                    | 2/10/11                                                                                                    | ESX14_VNC2_FirePower2_Inside                                                                                                    | 8                                                                                                    | 16                                                                                 | *                                                                              | 100                                                                                                    | sip cu                                                                                                    | 010                                                                                                 |                                                                                                    | 017                                                                                |                               |
|                                                                                                    | 0 3/1/x12                                                                                                    | ESK14_VNIC2_FirePower2_Outside                                                                                                    |                                                                                                    | 10                                                                                 | 1                                                                              | 10                                                                                                    | elp cu                                                                                                    | 0/0                                                                                                 | 100                                                                                                    | 011                                                                                |                               |
|                                                                                                    | D 3/1/x13                                                                                                    | ESX16_VNIC4_FirePower3_Inside                                                                                                    |                                                                                                    | 16                                                                                 | *                                                                              | 10                                                                                                    | sip cu                                                                                                    | 010                                                                                                 |                                                                                                    | 01                                                                                 |                               |
|                                                                                                    | 3/1/x14                                                                                                    | ESX16_VNC5_FirePower3_Outside                                                                                                    |                                                                                                    | 15                                                                                 | 8                                                                              | 10                                                                                                    | ຮ່ອເບ                                                                                                    | 010                                                                                                 |                                                                                                    | or                                                                                 |                               |
|                                                                                                    | 0 3/1/x15                                                                                                    | ESX15_VNC4_FireFower4_inside                                                                                                    |                                                                                                    | 15                                                                                 | ×                                                                              | 10                                                                                                    | sib ci                                                                                                    | 0/0                                                                                                 | -                                                                                                    | Off                                                                                |                               |
|                                                                                                    | 3/1/x15                                                                                                    | ESX15.VVIC5.FirePower4.Outside                                                                                                    |                                                                                                    | 1G                                                                                 | ×                                                                              | 10                                                                                                    | ร่อณ                                                                                                    | 0/0                                                                                                 | -                                                                                                    | 01                                                                                 |                               |
|                                                                                                    | 3/1//17                                                                                                    |                                                                                                    |                                                                                                    | 105                                                                                | 1                                                                              | down                                                                                                    | bps sols?                                                                                                    | 010                                                                                                 | 1.7.1                                                                                                    | on                                                                                 |                               |
| Gigavoc-rivi                                                                                                    | 10.113.132.30                                                                                                    |                                                                                                    |                                                                                                    |                                                                                    | 78.0                                                                           | Aladar                                                                                                    |                                                                                                    |                                                                                                    | 0.0                                                                                                    | . 👥                                                                                | admin                         |
|                                                                                                    | Sec. 1                                                                                                    |                                                                                                    |                                                                                                    |                                                                                    | The                                                                            | i Node                                                                                                    | _                                                                                                    | _                                                                                                   | <u>ه</u> و                                                                                                    | · /                                                                                | admin                         |
| w:                                                                                                    | Ports                                                                                                    | Port Groups - Tunnel Ports                                                                                                    | Port Pairs                                                                                                    | 15                                                                                 | of Mirrora Sta                                                                 | i Nođe<br>ick Links                                                                                                    |                                                                                                    |                                                                                                    | a) c                                                                                                    | *                                                                                  | admin                         |
| us<br>A Overview                                                                                                    | Ports<br>Al Ports                                                                                                    | Port Groups Tunivel Ports                                                                                                    | Port Pains                                                                                                    | 10                                                                                 | al Mimora Sta                                                                  | i Node:<br>Ick Links                                                                                                    |                                                                                                    |                                                                                                    | <ul> <li>c</li> </ul>                                                                                                    | *                                                                                  | admin                         |
| tiş<br>♠ Oservinu<br>7: Werkfons                                                                                                    | Ports<br>Al Ports<br>Ports                                                                                                    | Port Groups Tunnel Ports<br>Port Discovery                                                                                                    | Port Pains                                                                                                    | 15                                                                                 | al Mimora — Sta                                                                | i Node:<br>ick Links                                                                                                    |                                                                                                    | idi                                                                                                 | Q C                                                                                                    | k Port Editor                                                                      | admin                         |
| tus<br>A Overview<br>7: Wortflows<br>stife:                                                                                                    | Ports<br>Al Ports<br>Ports                                                                                                    | Port Groups Tunnel Ports :                                                                                                    | Port Pairs                                                                                                    | . 15                                                                               | al Mimora Sta                                                                  | i Node                                                                                                    |                                                                                                    | (d)                                                                                                 | Q C                                                                                                    | k Port Editor                                                                      | admin                         |
| tus<br>A Overview<br>T: Workflows<br>Milite:<br>A Ports                                                                                                    | Ports<br>Al Ports<br>Ports                                                                                                    | Port Groups Turnet Ports<br>Port Discovery                                                                                                    | Port Pairs                                                                                                    | 3 796                                                                              | al Mirrons - Sta                                                               | (Node<br>IckLinks                                                                                                    |                                                                                                    | idt                                                                                                 | Q C                                                                                                    | k Port Editor                                                                      | admin<br>Export               |
| tos<br>A Overview<br>Tr Workflows<br>NTR<br>Ports<br>W Mago                                                                                                    | Poits<br>Al Ports<br>Ports<br>Filtered By 1 No                                                                                                    | Port Groups Turnet Ports<br>Ports Olicowey                                                                                                    | Port Pairs                                                                                                    | 10                                                                                 | Thy<br>al Mirron Sta                                                           | i Node<br>ick Linis                                                                                                    |                                                                                                    | (dr                                                                                                 | Q C                                                                                                    | k Port Editor                                                                      | admin<br>Export               |
| tij<br>∰ Overview<br>T: Wortfows<br>stre:<br>➡ Ports<br>¥: Maps<br>\$ orgaSMAITTB                                                                                                    | Ports Al Ports Ports Filtered By 1N                                                                                                    | Port Groups Junnel Ports<br>Ports Olicowey                                                                                                    | Port Pars<br>Type                                                                                                 | loi<br>Speed                                                                       | Admin Enabled                                                                  | Link Status                                                                                                    | Transceiver Type                                                                                                    | Edit                                                                                                | Q C                                                                                                    | k PortEditor                                                                       | admin<br>Export               |
| NIC<br>A Controllow<br>To Workflows<br>NIC<br>Ports<br>Y Mages<br>GragadMAITTE<br>S Index Synders                                                                                                    | Ports Al Peres Ports Filtered By : No Dent Id Dot 2266                                                                                                    | Port Groups Junnel Ports<br>Ports Discovery                                                                                                    | Port Pairs<br>Type                                                                                                | Speed<br>10G                                                                       | Admin Enabled                                                                  | Link Status<br>down                                                                                                    | Transceiver Type                                                                                                    | Edit<br>Utilization (TwThd)<br>6/0                                                                  | a) C<br>Fiter Quid<br>PortFiter<br>-                                                                                                    | k Port Editor<br>Discover<br>Off                                                   | admin<br>Export               |
| NI<br>A Construint<br>T Workflows<br>NITC<br>Ports<br>GagaSMAITTR<br>GagaSMAITTR<br>(Intel Sypans<br>1131                                                                                                    | Ports Al Pers Ports Filtered By IN Per Id 3/2x6 3/2/x7                                                                                                    | Port Groups Juniel Ports<br>Ports Discovery<br>Ports<br>Alles<br>Team6-BC-A                                                                                                    | Port Pains                                                                                                    | Speed<br>10G                                                                       | Admin Enabled                                                                  | Link Serius<br>down                                                                                                    | Transceiver Type<br>sTp+sr                                                                                                    | Edit<br>Lockastion (Twitig<br>0/0<br>0/0                                                            | a) C<br>Fiter Quid<br>PortFiter<br>-                                                                                                    | k Port Editor<br>Discover<br>Off                                                   | admin<br>Export               |
| LUE<br>A Controllous<br>T Workflows<br>Affre:<br>Ports<br>CogesMAITE<br>CogesMAITE<br>Coges<br>CogesMAITE<br>Coges<br>Coges<br>C | Parts Al Ports Ports Filtered By 1 No Port d 302x6 302x7 202x8                                                                                                    | Port Groups Junnel Forts Ports Discovery                                                                                                    | Port Pairs<br>Type<br>C                                                                                           | 100<br>Speed<br>10G<br>10G                                                         | Admin Enabled                                                                  | Link Status<br>doan<br>up                                                                                                    | Transceiver Type<br>sfp+ sr<br>sfp+ sr                                                                                                    | Edit<br>Utilization (TwThd<br>0/0<br>0/0<br>0/0                                                     | a) C<br>Fiter Quid<br>Post Fiter<br>-<br>-                                                                                                    | k Port Editor<br>Discover<br>Off<br>Off                                            | admin<br>Expon                |
|                                                                                                    | Parts Al Ports Ports Filtered By IN Port II 302x6 302x7 322x8 322x8                                                                                                    | Port Groups Junnel Forts Ports Discovery Ports Discovery Alias Team6-8C-A Team6-8C-B Team6-8C-B Tea                                                                                                    | Port Pars                                                                                                    | Speed<br>10G<br>10G<br>10G<br>10G                                                  | Admin Enabled                                                                  | Link Statuy<br>Goven<br>up<br>up                                                                                                    | Transceiver Type<br>sfp+ sr<br>sfp+ sr<br>sfp : sr                                                                                         | Edit<br>Utilization (TwThd<br>6/0<br>0/0<br>0/0<br>0/0                                              | a) C<br>Fiter Quid<br>Port Fiter<br>-<br>-                                                                                                    | Discover<br>Off<br>Off<br>Off<br>Off                                               | admin<br>Deport               |
|                                                                                                    | Parts Al Ports Ports Filtered By 1N Port Id 302x6 302x6 302x6 302x6 302x6                                                                                                    | Port Groups Junnel Forts Ports Diversively Ports Diversively Alias Alias Team6-8C-0 Team6-8C-0 Team6-FE1-0 Team6-FE1-0                                                                                                    | Port Pairs                                                                                                    | 100<br>Speed<br>10G<br>10G<br>10G<br>10G<br>10G<br>10G                             | Admin Enabled                                                                  | Link Satur<br>Govn<br>up<br>up<br>up                                                                                                    | Transceiver Type<br>sTp+ sr<br>sTp- sr<br>sTp cu<br>stp cu                                                                                 | Edit<br>Utilization (TwThd<br>C/O<br>C/O<br>C/O<br>C/O<br>C/O<br>C/O<br>C/O<br>C/O                  | <ul> <li>Quict</li> <li>Fitter</li> <li>Quict</li> <li>Fort Fitter</li> <li>-</li> <li>-</li> <li></li></ul>                                                                                                    | Discover<br>Off<br>Off<br>Off<br>Off<br>Off<br>Off                                 | admin<br>Export               |
|                                                                                                    | Parts Al Pers Ports Filtered By IN Port Id D 3/2Ad D 3/2Ad D 3/2Ad D 3/2Ad D 3/2Ad D 3/2Ad D 3/2Ad D 3/2Ad                                                                                                    | Port Groups Junnel Forts<br>Port Olicowey<br>Alas<br>Team6-8C-A<br>Team6-8C-B<br>Iteam6-8C-B<br>Iteam6-FE1-B<br>Team6-FE1-B                                                                                                    | Fort Pairs                                                                                                    | 100<br>Speed<br>10G<br>10G<br>10G<br>10G<br>10G<br>10G<br>10G                      | Admin Enabled                                                                  | Link Statur<br>Gorn<br>up<br>up<br>up<br>up                                                                                                    | Transceiver Type<br>sTp+ sr<br>sTp- sr<br>sTp cu<br>sTp cu<br>efp cu<br>efp cu                                                             | Edit<br>Utilization (huffid)<br>0/0<br>0/0<br>0/0<br>0/0<br>0/0<br>0/0<br>0/0                       | <ul> <li>Quict</li> <li>Fitter</li> <li>Quict</li> <li>Port Fitter</li> <li>-</li> <li>-</li></ul>    | Discover<br>Off<br>Off<br>Off<br>Off<br>Off<br>Off<br>Off<br>Off<br>Off            | admin<br>Export               |
| <ul> <li>A Overview</li> <li>A Overview</li> <li>A Vertrilows</li> <li>A Ports</li> <li>A Ports</li> <li>A Ports</li> <li>G GassMAITTR</li> <li>A Intere Bypacs</li> <li>Holles Bypacs</li> <li>Holes And Listers</li> <li>Chesisis</li> <li>Roles and Listers</li> <li>Settings</li> </ul>                                                                                                    | Parts Al Pers Ports Filtered By IN Port M D 3/2/49 D 3/2/49 D 3/2/49 D 3/2/41 D 3/2/41 D 3/2/ | Port Groups Junnel Forts<br>Port Discovery<br>Ports Discovery<br>Alas<br>Team6-8C-A<br>Team6-8C-A<br>Team6-8C-B<br>Team6-8C-B<br>Team6-8C-B<br>Team6-8C-B<br>Team6-8C-B<br>Team6-8C-B<br>Team6-8C-B<br>Team6-8C-B<br>Team6-8C-B<br>Team6-8C-B                                                                                                    | Post Pairs<br>Type<br>C<br>C<br>C<br>C<br>C<br>C<br>C<br>C<br>C<br>C<br>C<br>C<br>C<br>C<br>C<br>C<br>C<br>C<br>C | 100<br>Speed<br>10G<br>10G<br>10G<br>10G<br>10G<br>10G<br>10G<br>10G<br>10G        | Admin Enabled                                                                  | Link Setur<br>Link Setur<br>doen<br>up<br>up<br>up                                                                                                    | Transaceiver Type<br>afp+ar<br>afp-ar<br>afp cu<br>afp cu<br>afp cu<br>afp cu<br>afp cu                                                    | Con.<br>Contraction (Purified<br>C/O<br>C/O<br>C/O<br>C/O<br>C/O<br>C/O<br>C/O<br>C/O<br>C/O<br>C/O | Q) C                                                                                                    | Discover<br>Off<br>Off<br>Off<br>Off<br>Off<br>Off<br>Off<br>Off                   | Suport                        |
| 45<br>A Overview<br>T Workflows<br>ITC.<br>Ports<br>G GyssMAITTR<br>G GysSMAITTR<br>Million Bypacs<br>Ital<br>Chesols<br>Chesols<br>Chesols<br>Settings                                                                                                    | Parts Al Perts Ports Ports Ports Port Id Document Al 2006 Port Id Document Al 2006 Document Document D | Port Groups Juniel Forts<br>Port Groups Juniel Forts<br>Ports Discovery<br>Alses<br>Team6-8C-A<br>Team6-8C-A<br>Te                       | Port Pain<br>Type<br>C<br>C<br>C<br>C<br>C<br>C<br>C<br>C<br>C<br>C<br>C<br>C<br>C<br>C<br>C<br>C<br>C<br>C<br>C  | 100<br>Speed<br>10G<br>10G<br>10G<br>10G<br>10G<br>10G                             | Admin Enabled                                                                  | Link Server<br>Geen<br>up<br>up<br>up<br>up<br>up<br>up                                                                                                    | Transceiver Type<br>efp+sr<br>sfp+sr<br>sfp cu<br>sfp cu<br>sfp cu<br>sfp cu<br>sfp cu<br>sfp cu<br>sfp cu                                 | Edit<br>Utilization ("utility)<br>0/0<br>0/0<br>0/0<br>0/0<br>0/0<br>0/0<br>0/0<br>0/0<br>0/0<br>0/ | a) C                                                                                                    | Discover<br>Off<br>Off<br>Off<br>Off<br>Off<br>Off<br>Off<br>Off<br>Off<br>Of      | admin<br>Diport               |
| <ul> <li>A Overview</li> <li>Workflows</li> <li>Workflows</li> <li>Ports</li> <li>Ports</li> <li>G OgasMAITTE</li> <li>Alline Bypass</li> <li>Holley Bypass</li> <li>CharsSis</li> <li>CharsSis</li> <li>B CharsSis</li> <li>B CharsSis</li> <li>Settings</li> </ul>                                                                                                    | Parts Al Perts Ports Filtered By 1No Port S Port S  | Port Groups Juniel Ports<br>Port Discovery  Port Discovery  Ales  Ales  Facri6-8C-A  Facri6-8C-A  Facri6-8C-A  Facri6-8C-B  Tarti6-8C-A  Facri6-8C-B  Tarti6-8C-A  Facri6-8C-B  Facri6-8C-B  Facri6-8C-B  Facri6-8C-Care  Facri6-8C-Care  Facri6-8C-Care  Facri6-8C-Care                                                                                                    | Port Pain<br>Type<br>C<br>C<br>C<br>C<br>C<br>C<br>C<br>C<br>C<br>C<br>C<br>C<br>C<br>C<br>C<br>C<br>C<br>C<br>C  | 599990<br>1005<br>1005<br>106<br>106<br>106<br>106<br>1006                         | Admin Enabled                                                                  | Link Seruar<br>den<br>up<br>up<br>up<br>up<br>up<br>up<br>up<br>up<br>up<br>up<br>up<br>up<br>up                                                                                                    | Transaceher Type<br>eTp+sr<br>sfp+sr<br>sfp cu<br>sfp cu<br>sfp cu<br>sfp cu<br>sfp cu<br>sfp cu<br>sfp cu<br>sfp cu<br>sfp cu             | Edit<br>Utilization (TwThid<br>C/O<br>C/O<br>C/O<br>C/O<br>C/O<br>C/O<br>C/O<br>C/O<br>C/O<br>C/O   | Quict     Fitter     Quict     Fitter     -     -     -     -     -     -     -     -     -     -     -     -     -     -     -     -     -     -     -     -     -     -     -     -     -     -     -     -     -     -     -     -     -     -     -     -     -     -     -     -     -     -     -     -     -     -     -     -     -     -     -     -     -     -     -     -     -     -     -     -     -     -     -     -     -     -     -     -     -     -     -     -     -     -     -     -     -     -     -     -     -     -     -     -     -     -     -     -     -     -     -     -     -     -     -     -     -     -     -     -     -     -     -     -     -     -     -     -     -     -     -     -     -     -     -     -     -     -     -     -     -     -     -     -     -     -     -     -     -     -     -     -     -     -     -     -     -     -     -     -     -     -     -     -     -     -     -     -     -     -     -     -     -     -     -     -     -     -     -     -     -     -     -     -     -     -     -     -     -     -     -     -     -     -     -     -     -     -     -     -     -     -     -     -     -     -     -     -     -     -     -     -     -     -     -     -     -     -     -     -     -     -     -     -     -     -     -     -     -     -     -     -     -     -     -     -     -     -     -     -     -     -     -     -     -     -     -     -     -     -     -     -     -     -     -     -     -     -     -     -     -     -     -     -     -     -     -     -     -     -     -     -     -     -     -     -     -     -     -     -     -     -     -     -     -     -     -     -     -     -     -     -     -     -     -     -     -     -     -     -     -     -     -     -     -     -     -     -     -     -     -     -     -     -     -     -     -     -     -     -     -     -     -     -     -     -     -     -     -     -     -     -     -     -     -     -     -     -     -     -     -     -     -     -     -     -     -     -     -     -     -     -     -     -                   | Discover<br>Off<br>Off<br>Off<br>Off<br>Off<br>Off<br>Off<br>Off<br>Off<br>Of      | admin                         |
| 45<br>A Overview<br>T Workflows<br>TC<br>Ports<br>C Overview<br>Ports<br>C Overview<br>C Overview<br>C Overv                                                                                                    | Parts Al Perts Ports Filtered By 1 No Port d 202x8 302x9 302x9 302x9 302x9 302x9 302x1 302x1 302 | Port Groups Junnel Ports Port Discovery Port Discovery Port Discov                                                                                                    | Port Pain<br>Type<br>C<br>C<br>C<br>C<br>C<br>C<br>C<br>C<br>C<br>C<br>C<br>C<br>C<br>C<br>C<br>C<br>C<br>C<br>C  | 599990<br>100<br>100<br>100<br>100<br>100<br>100<br>100<br>100<br>10               | Admin Enabled                                                                  | k Link Setur<br>duk Setur<br>duk Setur<br>du<br>du<br>du<br>du<br>du<br>du<br>du<br>du<br>du<br>du<br>du<br>du<br>du                                                                                                    | Transceiver Type<br>efb+ sr<br>sfb+ sr<br>sfb tu<br>sfb tu<br>sfb tu<br>sfb tu<br>sfb tu<br>sfb tu<br>sfb tu<br>sfb tu<br>sfb tu<br>sfb tu | Edit<br>Utilization (PurRed<br>C/O<br>C/O<br>C/O<br>C/O<br>C/O<br>C/O<br>C/O<br>C/O<br>C/O<br>C/O   | <ul> <li>q) C</li> <li>Fiter Quict</li> <li>Port Fiter</li> <li>-</li> <li>-&lt;</li></ul> | Discover<br>Off<br>Off<br>Off<br>Off<br>Off<br>Off<br>Off<br>Off<br>Off<br>Of      | admin                         |
| 4 Overview<br>7 Workflows<br>10<br>10<br>10<br>10<br>10<br>10<br>10<br>10<br>10<br>10                                                                                                    | Parts Al Ports Ports Ports Filtered By 1 N Port Id Port Id Por | Port Groups Junnel Forts Port Groups Junnel Forts Port Discovery Port Discovery P                                                                                                    | Port Pains                                                                                                    | 599990<br>509990<br>100<br>100<br>100<br>100<br>100<br>100<br>100<br>100<br>10     | Admin Enabled                                                                  | K Linis<br>K Linis<br>Unk Statup<br>Statu<br>19<br>19<br>19<br>19<br>10<br>10<br>10<br>10<br>10<br>10<br>10<br>10<br>10<br>10<br>10<br>10<br>10                                                                                                    | Transceiver Type<br>efp+sr<br>sfp-sr<br>sfp cu<br>sfp cu<br>sfp cu<br>sfp cu<br>sfp cu<br>sfp cu<br>sfp cu                                 | Edit<br>Utilization ("witho)<br>6/0<br>0/0<br>0/0<br>0/0<br>0/0<br>0/0<br>0/0<br>0/0<br>0/0<br>0/0  | a) C                                                                                                    | Discover<br>Off<br>Off<br>Off<br>Off<br>Off<br>Off<br>Off<br>Off<br>Off<br>Of      | admin                         |
| <ul> <li>Derrivies</li> <li>Pors</li> <li>Pors</li> <li>GagaSMATTE</li> <li>GagaSMATTE</li> <li>Inline Bypass</li> <li>Tell</li> <li>ChansS</li> <li>Arbes and Users</li> <li>Settings</li> </ul>                                                                                                    | Parts Al Ports Ports Filtered By IN Port II 302x6 302x7 302x6 302x7 302x6 302x6 302x | Port Groups Junnel Forts<br>Port Groups Junnel Forts<br>Ports Discovery<br>Alas<br>Team6-8C-A<br>Team6-8C-B<br>Team6-8C-B<br>Team6-8C-B<br>Team6-8C-B<br>Team6-FE2-B<br>Team6-FE2-B                                                   | Port Pains                                                                                                    | 5000<br>5000<br>500<br>500<br>500<br>500<br>500<br>500<br>500<br>5                 | Admin Enabled                                                                  | Node<br>Christer<br>Christer<br>Storn<br>Storn<br>Stor | Transceiver Type<br>sflp+ sr<br>sflp- sr<br>sflp cu<br>sflp cu<br>sflp cu<br>sflp cu<br>sflp cu<br>sflp cu<br>sflp sr<br>sflp sr           | Corr<br>UKRisetion (%/%)<br>C/O<br>C/O<br>C/O<br>C/O<br>C/O<br>C/O<br>C/O<br>C/O<br>C/O<br>C/O      |                                                                                                    | Discovery<br>Off<br>Off<br>Off<br>Off<br>Off<br>Off<br>Off<br>Off<br>Off<br>Of     | admon                         |
| LU<br>A Overview<br>Werkfore<br>F Workfore<br>Ports<br>G GgaSMATTB<br>G GgaSMATTB<br>I Inles Spass<br>Tabl<br>Chens5<br>A Roles and Users<br>Settings                                                                                                    | Parts Al Ports Ports Filtered By 1N Port Id Al 2006 Port Id Al 2006 Port Id Al 2006 Port Id Al 2006 Port Id Al 2006 Port Id Al 2006 Port Id Al 2006 Port Id Al 2006 Port Id Al 2006 Port Id Al 2006 Port Id Al 2006 Port Id Al 2006 Port Id Port Id Po | Port Groups Junnel Forts<br>Port Groups Junnel Forts<br>Port Discovery<br>Alas<br>Team6-8C-A<br>Team6-8C-A<br>Team6-8C-B<br>Team6-8C-B<br>Team6-8C-B<br>Team6-8C-B<br>Team6-8C-B<br>Team6-8C-B<br>Team6-8C-Cere<br>Team6-8C-Cere<br>T                                                                                     | Part Pains<br>Type<br>C<br>C<br>C<br>C<br>C<br>C<br>C<br>C<br>C<br>C<br>C<br>C<br>C<br>C<br>C<br>C<br>C<br>C<br>C | 59444<br>59444<br>10G<br>10G<br>10G<br>10G<br>10G<br>10G<br>10G<br>10G<br>10G      | Admin Enabled                                                                  | Node<br>ick Linis<br>Linis Satur<br>dom<br>ig<br>ig<br>ig<br>ig<br>ig<br>ig<br>ig<br>ig<br>ig<br>ig                                                                                                    | Transceiver Type<br>sfp+ sr<br>sfp+ sr<br>sfp cu<br>sfp cu<br>sfp cu<br>sfp cu<br>sfp cu<br>sfp cu<br>sfp sr<br>sfp+ sr                    | Edit<br>Utilization (huffie)<br>0/0<br>0/0<br>0/0<br>0/0<br>0/0<br>0/0<br>0/0<br>0/                 |                                                                                                    | Discover<br>Off<br>Off<br>Off<br>Off<br>Off<br>Off<br>Off<br>Off<br>Off<br>Of      | admin<br>Export<br>y Pretacal |
| uti<br>A Crenview<br>T Workfore<br>T Workfore<br>A Ports<br>Y Mage<br>G GgaSMART®<br>↓ Intere System<br>Creases<br>L Roles and Users<br>◆ Sectorys                                                                                                    | Parts Al Ports  Filtered By 1 N  Filtered By 1 N  Filtered J 2006  J 2006 J 2006 J 200 | Port Groups Junnel Forts Port Groups Junnel Forts Port Groups Junnel Forts Port Groups Junnel Forts Akies Akies Fearr6-8C-A Fearr6-8C-A Fearr6-8C-B Fearr6-8C-B Fearr6-8C-B Fearr6-8C-B Fearr6-8C-B Fearr6-8C-Cere Fearr6-8C-Cere Fearr                                                                                                    | Type<br>C<br>C<br>C<br>C<br>C<br>C<br>C<br>C<br>C<br>C<br>C<br>C<br>C                                             | 104<br>5peed<br>105<br>105<br>105<br>105<br>105<br>105<br>105<br>105<br>105<br>105 | Admin Enabled<br>V<br>V<br>V<br>V<br>V<br>V<br>V<br>V<br>V<br>V<br>V<br>V<br>V | Node<br>ick Linis<br>Link Satur<br>down<br>ig<br>ig<br>ig<br>ig<br>ig<br>ig<br>ig<br>ig<br>ig<br>ig                                                                                                    | Танжениет Туре<br>15р+17<br>15р си<br>15р си<br>15р си<br>15р си<br>15р си<br>15р си<br>15р си                                             | Edit<br>Utilization (%/%)<br>0/0<br>0/0<br>0/0<br>0/0<br>0/0<br>0/0<br>0/0<br>0/0<br>0/0<br>0/      |                                                                                                    | Discover<br>Off<br>Off<br>Off<br>Off<br>Off<br>Off<br>Off<br>Off<br>Off<br>Of      | admin<br>Export               |
| uli<br>A Overview<br>T Workfores<br>IT::<br>Ports<br>G GyaSMAITE<br>G GyaSMAITE<br>G Intele System<br>Total<br>Cheese<br>A Roles and Users<br>G Settings                                                                                                    | Parts Al Perts Ports Filtered By IN Port Id 3/2/46 3/2/47 3/2/47 3/2/4 3/2/47 3/2/47 3/2/4 3/2/47 3/ | Port Groups Junnel Forts<br>Port Groups Junnel Forts<br>Port Diveowry<br>Alas<br>Alas<br>Team6-8C-A<br>Team6-8C-0<br>Team6-8C-0<br>Team6-10<br>Team6-10<br>T | Port Pain<br>Type<br>C<br>C<br>C<br>C<br>C<br>C<br>C<br>C<br>C<br>C<br>C<br>C<br>C<br>C<br>C<br>C<br>C<br>C<br>C  | 599990<br>599990<br>100<br>100<br>100<br>100<br>100<br>100<br>100<br>100<br>10     | Admin Enabled                                                                  | Node<br>ick Linis<br>ick Statuy<br>doen<br>ig<br>ig<br>ig<br>ig<br>ig<br>ig<br>ig<br>ig<br>ig<br>ig                                                                                                    | Transaceiver Type<br>aflp+ ar<br>aflp- yr<br>aflp cu<br>aflp cu<br>aflp cu<br>aflp cu<br>aflp cu<br>aflp a u<br>aflp a r                   | Contraction (%x%)<br>C/C<br>C/C<br>C/C<br>C/C<br>C/C<br>C/C<br>C/C<br>C/C<br>C/C<br>C/              |                                                                                                    | e Port Editor<br>Off<br>Off<br>Off<br>Off<br>Off<br>Off<br>Off<br>Off<br>Off<br>Of | admin<br>Deport               |

**Note:** The ports referred to as "intermediate1" and "intermediate2" are connected back-toback. This is needed to support serial and parallel mode setting of tool in the same configuration. The goal is to have traffic from server side first sent to serial sensors (IPS and DLP) and then sent to the port "intermediate1". From "intermediate1", traffic would be looped back to port "intermediate2", where it is sent to the parallel malware sensors and then to the client connected on the tool side. Refer Figure 1-1 and Figure 1-3. To configure the inline networks, do the following:

1. In GigaVUE-FM, select Inline Bypass > Inline Networks.

**NOTE:** If there is a bypass combo module in the GigaVUE-HC2, there will be four preconfigured Inline Network port pairs as shown below. If you are using the physical bypass interfaces, the step will be similar to those covered but limited. Notably you will not be able to change the alias and port A and B are preselected. If your network is 1G or 10G fiber, use one of these preconfigured inline bypass pairs. In this deployment guide, NGIPSv is used with 1 Gb Copper interfaces hence we would be using 1Gb Copper bypass modules for inline bypass testing.

| A Overview            | 1  | Inline M | aturirk T                      | Inline Ner             | work Genunk  | Infine Tools           | Inine Tool Genun                 | Infine Serial Tools | Heartheam          | Redundations     |
|-----------------------|----|----------|--------------------------------|------------------------|--------------|------------------------|----------------------------------|---------------------|--------------------|------------------|
| rissing               | l  | Inline   | Netw                           | orks                   | rees to sope | THE LOUI               | some nur comp                    |                     | New Cone           | Edit Delete      |
| ¥ Maps<br>S GigaSMART |    | •        | Allas                          |                        | Comment      | Туре                   | Forwarding State                 | Link Propagation    | Physical Bypass    | Traffic Path     |
| Therefore a           | Ŀ  | dei dei  | fault_inline,<br>fault_inline_ | net_3_1_1<br>not_3_1_2 |              | protected<br>protected | physicalBypass<br>physicalBypass | crue<br>crue        | enabled<br>enabled | Bypass<br>Bypass |
| Roles and Users       | L  |          | fault_inline_                  | net 3,1,3              |              | protected              | physicalBypass                   | chue .              | enabled            | Bypass           |
| C Settings            | P. | L. UE    | autorine.                      | INCC. 1.4              |              | produce                | Total Items : 4                  | u ve                | ermoleu            | oypess           |

- 2. Click New. The Inline Network configuration page is displayed.
- 3. On the Inline Network page, do the following, and then click **Save** when you are done:
  - In the Alias field, enter an alias for the network link this Inline Network bypass pair represents. For example, FirePower\_Server\_inlineNetwork and FirePower\_Client\_inlineNetwork
  - b. Select the port for **Port A** by using the drop-down list or by typing the port label. The value in the **Port B** field is automatically populated once you select **Port A**.
  - c. Retain default values for Traffic Path and Link Failure Propagation.
  - d. Select Physical Bypass. This minimizes packet loss during traffic map changes.

The configuration page should look similar to the example shown in the figure below.

**NOTE:** Traffic Path is set to Bypass to prevent packet loss until inline tool groups and maps have been set up. After the inline tool groups and maps are configured, the traffic path can be set to inline tool as described in a subsequent section.

| 🕘 GigaVUE-FM                                                         | 10.115.152.58 - In Series |                          |         | This Node: | ٩ | c |      | admin.+ |
|----------------------------------------------------------------------|---------------------------|--------------------------|---------|------------|---|---|------|---------|
|                                                                      | Inline Network Fire       | Power_Server_inline*     | Network |            |   |   | Save | Cancel  |
| <ul> <li>Derivise</li> <li>Workfines</li> </ul>                      | Inline Network Info       |                          |         |            |   |   |      |         |
| A fam                                                                | Alian<br>Communit         | Feature Sever Heatlebook |         |            |   |   |      |         |
| S Cysteratu<br>In Infee System                                       | Ports                     |                          |         |            |   |   |      |         |
| <ul> <li>A traine Appension</li> <li>A trained and Unions</li> </ul> | Port A                    | Part Editor              |         |            |   |   |      |         |
| O Settings                                                           | Configuration             |                          |         |            |   |   |      |         |
|                                                                      | Traffic Path              | Dypess                   | •       |            |   |   |      |         |
|                                                                      | Link Fallure Propagation  | 8                        |         |            |   |   |      |         |
|                                                                      | Physical Bypans           | 0                        |         |            |   |   |      |         |
|                                                                      | Redundancy Profile        |                          | •)      |            |   |   |      |         |

| 📀 GigaVUE-FM                  | 10.115.152.58 -H Serve   |                                                                                                    |         | This Nuclei | a) C 📌 atrice |
|-------------------------------|--------------------------|----------------------------------------------------------------------------------------------------|---------|-------------|---------------|
|                               | Inline Network Fire      | Power_Client_Inline                                                                                                    | Network |             | Sive Cancel   |
| A Greensteen<br>N with allows | inline Network info      |                                                                                                    |         |             |               |
| Same -                        | Alles                    | frePosel,ChenQitine/tebook                                                                                                    |         |             |               |
| W Maps                        | Comment                  | Convert                                                                                                    |         |             |               |
| G Cassimation                 | Ports                    |                                                                                                    |         |             |               |
| C DITTEM                      |                          | Port Editor                                                                                                    |         |             |               |
| II Crim                       | Part A                   | araigs (contermediated)                                                                                                    | •       |             |               |
| A Rear and Users              | Pert B                   | (cofas) hg/k 🛅                                                                                                    |         |             |               |
|                               | Configuration            |                                                                                                    |         |             |               |
|                               | Traffic Path             | Novi                                                                                                    | *       |             |               |
| de la                         | Link Failure Propagation |                                                                                                    |         |             |               |
|                               | Physical Bypass          |                                                                                                    |         |             |               |
|                               | Redundancy Profile       | The second second secon | -       |             |               |

The completed Inline Networks page should look similar to what is shown in the following figure.

| 🙆 GigaVUE-FM                                                                                                    | 10.115.152.58 - H Serves                                                                                                    |                  |                                                                                    | This Not                                                                                                    | ŧ                                                               | ٩                                                                      | c 🤰                                                         | admin •  |
|----------------------------------------------------------------------------------------------------|----------------------------------------------------------------------------------------------------|------------------|------------------------------------------------------------------------------------|----------------------------------------------------------------------------------------------------|-----------------------------------------------------------------|------------------------------------------------------------------------|-------------------------------------------------------------|----------|
| -club<br>A Destroise<br>N Workflowe                                                                             | Infine Networks                                                                                                    | Hidne Tools Infe | e Tud Griups                                                                       | Volue Serial Tools He                                                                                                    | rtbeats Redunsiansies                                           | New                                                                    | Cane 18                                                     | I Delete |
| Franke<br>A Ports<br>V Maps<br>S GastMATH<br>Printe Opposi<br>Disting<br>Disting<br>S International<br>Distings | Alas     Profileer, client, clienterweck     Profileer, sterer, interfetierweck     default, mine, ant (, 1, 1, 2)     default, joine, ant (, 1, 1, 2)     default, joine, ant (, 1, 1, 2)     default, joine, ant (, 1, 1, 4) | Comment          | Type<br>protected<br>protected<br>protected<br>protected<br>protected<br>protected | Forwarding State<br>physicalByparts<br>physicalByparts<br>physicalByparts<br>physicalByparts<br>physicalByparts<br>physicalByparts<br>physicalByparts<br>physicalByparts | Link Proagetien<br>Stee<br>Stee<br>Stee<br>Stee<br>Stee<br>Stee | Physical Bypers<br>matched<br>enabled<br>enabled<br>enabled<br>enabled | Traffic I<br>Bygans<br>Bygans<br>Bygans<br>Dygans<br>Oygans | reth     |

#### Step 3: Configure the Inline Tools

Steps 3 through 5 walk you through the configuration necessary to define the inline tools, inline tool groups and serial tools that will be used in the traffic flow map defined in subsequent steps.

1. In GigaVUE-FM, select Inline Bypass > Inline Tools.

|                     | ^  | Ports         | Port Groups | Tunnel Ports   | Port Parts        | Tool Mirrors    | inline Bypass | Stack L        | nks  |          |            |        | ~ |
|---------------------|----|---------------|-------------|----------------|-------------------|-----------------|---------------|----------------|------|----------|------------|--------|---|
| A Overview          |    | Initive Netwo | orks Inline | Network Groups | inline Tools      | Inline Topi Gro | sups Intin    | e Serial Tools | Heit | rtbeats  | Redund     | ancies |   |
| TRAFFIC             | -1 | Inline T      | ools        |                |                   |                 |               | New            | Cone | Recover  | Edit       | Detete | ŀ |
| W Maps<br>GigaSMABT |    | A5a           | 5           | Comment (      | Operational State | Inline Too      | vi Status     | FattoverAct    | son  | Heartbea | at Profile |        | - |

- 2. Click New to open the configuration page for inline tools.
- 3. In the **Alias** field, enter an alias for the inline tool this inline tool pair represents. For example, FP\_DLP\_InlineTool.
- 4. In the Ports section, specify the ports as follows:
  - For **Port A**, specify the port that corresponds to the inside network of the sensors.
  - For **Port B**, specify the port that corresponds to the outside network of the sensors.
- 5. Leave the default setting for the remaining configuration options.

Your configuration should be similar to the example shown below.

| 😳 GigaVUE-FM            | 10.115.152.58 - H Series |                           |    | Tims Node: | 9 | C |     | adeta • |
|-------------------------|--------------------------|---------------------------|----|------------|---|---|-----|---------|
| adda (                  | Inline Tool FP_DLP.      | iniineTool                |    |            |   |   | See | Cancel  |
| Coursian<br>To monthous | Inline Tool Info         |                           |    |            |   |   |     |         |
| Parts                   | Alles                    | PF_DUF_inite/bel          |    |            |   |   |     |         |
| W Maps                  | Commant                  | -isomerand                |    |            |   |   |     |         |
| p- mine System          | Ports                    |                           |    |            |   |   |     |         |
| Tractal<br>Theorem      | 1                        | Port Editor               |    |            |   |   |     |         |
| 1 Roles and Users       | PartA                    | SHUNT (\$5014, VIEC2, Re) | •  |            |   |   |     |         |
|                         | Part 8                   | MUV12(EST14,VMC3,FP)      | +1 |            |   |   |     |         |
|                         | Configuration            |                           |    |            |   |   |     |         |
| 100                     | Enabled                  | •                         |    |            |   |   |     |         |
| l and                   | Failower action          | ToolbyRass                | •  |            |   |   |     |         |
|                         | Becavery Mode            | automatic                 | •  |            |   |   |     |         |
|                         | Enabled Peartheat        |                           |    |            |   |   |     |         |
|                         | Profile                  | delaut.                   | •  |            |   |   |     |         |

- 6. Click Save.
- 7. Repeat steps 2 through 6 for all additional inline tools.

**NOTE:** The failure action for this inline tool is **ToolBypass**. This means that the GigaVUE-HC2 will not send traffic to this inline tool if it is considered to be in a failure mode. There are other options for inline tool failure that are fully described in the online help and GigaVUE-OS Configuration Guide. The other options have very different effects on the overall traffic flow. Because the heartbeat feature is not enabled, the failover action will only take place if one of the tool port interfaces fails.

The completed Inline Tools page should look similar to what is shown below.

| 🞯 GigaVUE-FM                                     | 10.115.152.58 H Series              |             |                    | This Node:                   |                | a) C 🌹 admin-         |
|--------------------------------------------------|-------------------------------------|-------------|--------------------|------------------------------|----------------|-----------------------|
| weeks                                            | Infra Networks Infra Network Groups | Inline Spok | Inline Tool Groups | Inive Setal Tools Heartbeats | Redundancies   |                       |
| <ul> <li>Oversides</li> <li>Workflowd</li> </ul> | Inline Tools                        |             |                    |                              | New            | Date Tarmer 192 Dette |
| THE .                                            | · Alm                               | Comment     | Operational State  | Inline Tool Status           | FalloverAction | Heartbest Profile     |
| A Perty                                          | <ul> <li>IP_DUP_InterVal</li> </ul> |             | up                 | enabled                      | Tool Bypans    | orfault               |
| W Masi                                           | ( D PP_PS_strikeTool                |             | up                 | enabled                      | Toti Bypass    | stela-It              |
| S Infin Brown                                    | Interfactor                         |             | sep.               | enabled                      | Soci-Bypates   | Rules                 |
|                                                  | 7P,Maware2,minefool                 |             | vp                 | enabled                      | Tool Bypass    | aviaus                |
| Dienn<br>Chenn<br>Anies and there<br>G Serbigs   |                                     |             |                    | Total Items : 4              |                |                       |

#### Step 4: Configure the Inline Tool Group

To configure the inline tool group, do the following:

- 1. In GigaVUE-FM, select Inline Bypass > Inline Tool Groups.
- 2. Click **New** to open the Inline Tool Groups configuration page.
- 3. In the **Alias** field, type an alias that describes the inline tool groups. For example, FP\_Malware1\_2\_InlineToolGroup.
- 4. In the Ports section, click the **Inline tools** field and select all the inline tools for this group from the I
- 5. ist of available inline tools.
- 6. In the Configuration section, do the following, and then click **Save** when you are done:
  - · Select Enable.
  - Select Release Spare If Possible if applicable.
  - Keep the defaults for Failover action, Failover Mode, and Minimum Healthy Group Size.
  - Select a-srcip-b-dstip for **Hash**.

The configuration should look similar to the example shown below:

| 🞯 GigaVUE-FM                     | 10.115.152.58 - H Series             |                                |             | This Node: | Q) | c |      | atrin • |
|----------------------------------|--------------------------------------|--------------------------------|-------------|------------|----|---|------|---------|
| - Alar                           | Inline Tool Group F                  | P_Malware1_2_Inlin             | neToolGroup |            |    |   | Save | Cancel  |
| * Oversien<br>* worklows         | Inline Tool Group Info               |                                |             |            |    |   |      |         |
| THEFT.                           | Alles                                | FF_Malware1_1_initia/Too/Group | ÷.          |            |    |   |      |         |
| W Maple                          | Comment                              | Garonere                       |             |            |    |   |      |         |
| S GystMartin<br>In Infine Sypani | Ports                                |                                |             |            |    |   |      |         |
| TATAM<br>ED Chieses              | Inline Tools                         | Honory, Honor -                |             |            |    |   |      |         |
| A Roles and Users                | Inline Spare Youl                    |                                |             |            |    |   |      |         |
| O Settings                       | Configuration                        |                                |             |            |    |   |      |         |
|                                  | Frabled<br>Release Spare if Possible | •                              |             |            |    |   |      |         |
|                                  | Fallover Action                      | TooleyPass                     | •           |            |    |   |      |         |
|                                  | Failover Mode                        | Spreet                         |             |            |    |   |      |         |
|                                  | Minimum Healthy Group Size           | 1                              | •           |            |    |   |      |         |
|                                  | Hash                                 | a wdp-b-dstp                   |             |            |    |   |      |         |
|                                  |                                      |                                |             |            |    |   |      |         |

#### Step 5: Configure the Inline Serial Tools

To configure the inline serial tool group, do the following:

- 1. In GigaVUE-FM, select Inline Bypass > Inline Serial Tools.
- 2. Click **New** to open the Inline Serial Tool Groups configuration page.
- 3. In the Alias field, type an alias that describes the inline tool groups. For example:

FP\_IPS\_DLP\_InlineSerialToolGroup.

- 4. In the Ports section, click the **Inline tools** field and select all the inline tools for this group from the list of available inline serial tools.
- 5. In the Configuration section, do the following, and then click **Save** when you are done:
  - · Select Enable.
  - · Select Failover action as Per Tool

The configuration should look similar to the example shown below:

| 💿 GigaVUE-FM                                             | 10.115.152.58 (Hilerin:       |                                                                                                    | This Node | a) C 📌 admi | n+ |
|----------------------------------------------------------|-------------------------------|----------------------------------------------------------------------------------------------------|-----------|-------------|----|
|                                                          | Inline Serial Tool G          | roup FP_IPS_DLP_InlineSerialTor                                                                                                    | alGroup   | Save Cance  | 8  |
| To workflows                                             | Inline Serial Tool Group Info |                                                                                                    |           |             |    |
| TARING<br>A Funts<br>W Maps                              | Allas                         | PP_IPS_DLP_INVederIa/ToolGroup                                                                                                    |           |             |    |
| S GigaDWATTE                                             | Inline Port                   |                                                                                                    |           |             |    |
|                                                          | Inline Tools                  | (Construction) - (Construction) - (Const |           |             |    |
| <ul> <li>Roles and Usery</li> <li>G. Sentrugs</li> </ul> | Configuration                 |                                                                                                    |           |             |    |
|                                                          | Enabled.<br>Failover action:  | Der Tosi +                                                                                                    |           |             |    |

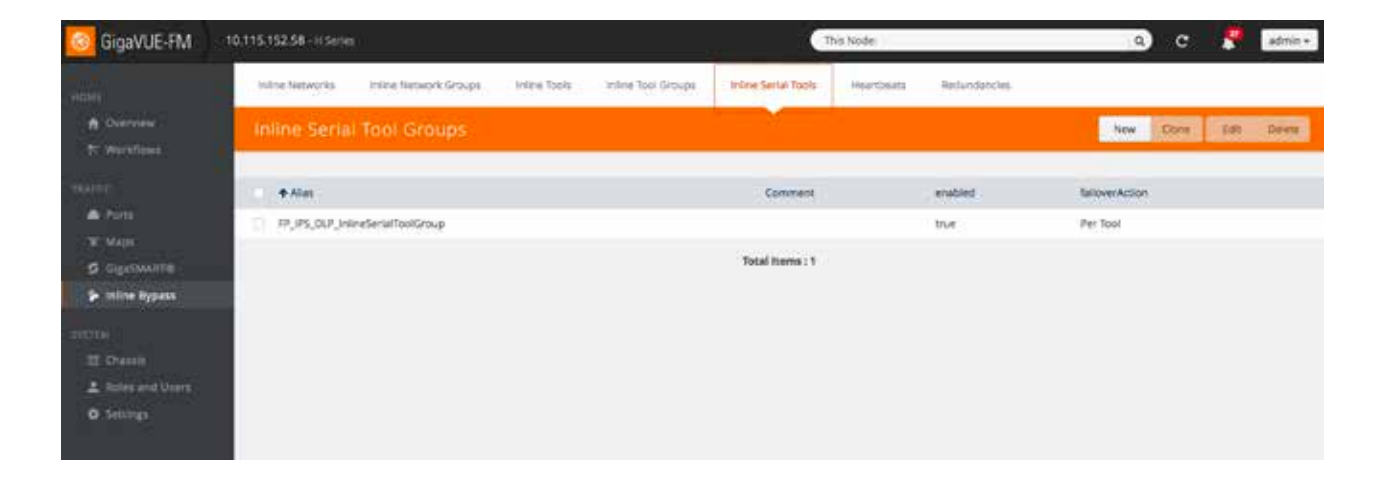

## Configuring the Inline Traffic Flow Maps

This section describes the high level process for configuring traffic to flow from the inline network links to the inline FirePOWER tool group allowing you to test the deployment functionality of the FirePOWER virtual sensors within the group. This will be done in three steps as follows:

- Step 1: Configure the Traffic Flow Map with an Inline Bypass Rule
- Step 2: Configure the Inline Traffic Collector Map
- Step 3: Change Inline Network Traffic Path to Inline Tool

After completing these steps, you will be ready to test the deployment of the FirePOWER sensors. The test procedure is described in *Testing the Functionality of the FirePOWER Inline Tool*.

#### Step 1: Configure the Traffic Flow Map with an Inline Bypass Rule

This section walks through the configuration of traffic flow map between the Inline Network Group and the Inline Tool Group.

- 1. In GigaVUE-FM, go to the **Maps** page.
- 2. Click New. The New Map page displays.
- 3. In the Map Info section, do the following:
  - In the **Alias** field, enter a map alias that represents the network source and tool destination.
  - Set **Type** to Inline.
  - Set **Sub Type** to By Rule.
  - Set Traffic Path to Normal.
- 4. In Map Source and Destination, set the **Source** and **Destination** as follows:
  - Set Source to the inline network group that you created in Step 2: Configure the Inline Network Group of the previous section.
  - Set Destination to the inline tool group and inline serial groups that you created in Step 4: Configure the Inline Tool Group and Step 5: Configure the Inline Serial Tools Group, respectively, in the previous section.
- 5. In Map Rules, click Add a Rule.
- 6. Specify the following for the rule:
  - Click in the Condition search field for the Rule and select IP Version v4 from the drop-down list.
  - Select **Pass**. (This is the default.)
  - · Select **Bi Directional**.

• Add a rule to pass all IPv4 traffic.

The map rule should look like the rule shown in the following figures:

Inline flow map for Server to IPS\_DLP inline tool group:

| GigaVUE-FM                                                              | 10.115.152.58 - H Sarles         |                                                                                                    | This Node:            | ۵) | c | 2    | admin • |
|-------------------------------------------------------------------------|----------------------------------|----------------------------------------------------------------------------------------------------|-----------------------|----|---|------|---------|
|                                                                         | Edit Map: FP_IPS_D               | LP_MapRule                                                                                              |                       |    |   | Seve | Cancel  |
| A Overview<br>Nº Westellows                                             | Map Alles<br>Commenta            | (P_PS_SLP_WaphJe                                                                                        |                       |    |   |      |         |
| Taline<br>Parts<br>Y Maps                                               | Type<br>Sub Type<br>Trutte Parts | intre d                                                                                                 |                       |    |   |      |         |
| A come phirms                                                           | ✓ Map Source and Destination     | a<br>                                                                                                   |                       |    |   |      |         |
| <ul> <li>Denni</li> <li>▲ Roles and thers</li> <li>♦ Sensign</li> </ul> | Source<br>Destinution            | Part Editor                                                                                             |                       |    |   |      |         |
|                                                                         | v Map Rules                      | 800F                                                                                                    |                       |    |   |      |         |
|                                                                         | K Role 1<br>Rule Comment         | Could Sollier Import Add a finite<br>Execution reserve. OPA<br>Construent<br>IP Version<br>Version 14 1 | es Drog 🖬 B Decclouel |    |   |      |         |

Inline flow map for Malware inline tool group to Client:

| 🙆 GigaVUE-FM                               | 10.115.152.58 -H Series      |                                                                                           |             |                       | This Node: | Q | c |      | admin.+ |
|--------------------------------------------|------------------------------|-------------------------------------------------------------------------------------------|-------------|-----------------------|------------|---|---|------|---------|
|                                            | Edit Map: FP_Maiwa           | are1_2_MapRul                                                                             |             |                       |            |   |   | Save | Carcel  |
| A Deresee<br>Tr Workflam                   | Map Alias                    | IP, Malwaret, X, Mapliple                                                                 |             |                       |            |   |   |      |         |
| Aurec<br>Pons<br>'g: Noos                  | Type<br>Sub Type             | Intere<br>By Rule                                                                         | -           |                       |            |   |   |      |         |
| G. Gigissukens<br>20 Soline Report         | Traffic Path                 | Normal                                                                                    | 1           |                       |            |   |   |      |         |
| Clickens<br>21 chesses<br>2 chesses totare | ✓ Map Source and Destination | n<br>Part lidher                                                                          |             |                       |            |   |   |      |         |
| O (Horizon)                                | Source                       | Failwer Det Finder                                                                        | insk 1      |                       |            |   |   |      |         |
|                                            | 6509                         | Nore                                                                                      | Э           |                       |            |   |   |      |         |
| 11. K.                                     | ✓ Map Rules                  |                                                                                           |             |                       |            |   |   |      |         |
| r Ş                                        | n Rule 1<br>Rule Converse    | Querk faltur   Import   As<br>Constituer poerts<br>Economics<br>IP Version<br>Wenter   va | C Parts O D | top 🚦 III Directional |            |   |   |      |         |

**Note:** Additional traffic can be bypassed by adding rules to the map.

7. Click Save.

#### Step 2: Configure the Inline Traffic Collector Map

This section walks you through the steps to create another traffic map, which is a collector. This map sends all the traffic not matched in the first traffic flow map to the inline tool group. This Collector pass rule must be created because there is no implicit pass for traffic, meaning all inline traffic from any given inline network not matched by a pass rule is discarded.

To configure the collector map, do the following:

- 1. In GigaVUE-FM, navigate to **Maps** page, and then click **New.** The New Map page displays.
- 2. In the Map Info section, do the following:
  - In the Alias field, type a map alias that identifies that this collector map is for the same inline network as the traffic map you created in Step 1: Configure the Traffic Flow Map with an Inline Bypass Rule.
  - · Set Type to Inline.
  - Set **Sub Type** to Collector.
  - Set **Traffic Path** to ByPass.
- 3. In Map Source and Destination, set the **Source** to the same source as the first rule map configured in *Step 1: Configure the Traffic Flow Map with an Inline Bypass Rule*.

| 🞯 GigaVUE-FM                                                 | 10.115.152.58 - H Series                                  |                                                         | This Node: | a) c | admin +   |
|--------------------------------------------------------------|-----------------------------------------------------------|---------------------------------------------------------|------------|------|-----------|
| HOME                                                         | Edit Map: FP_IPS                                          | _DLP_Collector                                          |            | Sa   | ve Cancel |
| A Description                                                | ✓ Map Info                                                |                                                         |            |      |           |
| TEATRIC<br>Ports<br>W Maps<br>GigaSMART®<br>() Inline Bypass | Map Alias<br>Comments<br>Type<br>Sub Type<br>Traffic Path | PP_IPS_DLP_Collector Intine Collector ByPass            |            |      |           |
| Changes                                                      | ✓ Map Source and Destin                                   | nation                                                  |            |      |           |
| <ul> <li>Holes and Users</li> <li>Settings</li> </ul>        | Source<br>Destination<br>GSOP                             | Port Editor PrePower, Server, InterNetwork Select Lents | ork. *     |      |           |
|                                                              | ✓ Map Rules                                               |                                                         |            |      |           |
| LL A.                                                        |                                                           | Quick Eistor Import Add a                               | (Refer     |      |           |

| 🙆 GigaVUE-FM                                                     | 10 1 15 152 58 - H Serves                                 |                                                                     | This Node: | a) | c |      | admin • |
|------------------------------------------------------------------|-----------------------------------------------------------|---------------------------------------------------------------------|------------|----|---|------|---------|
| LOVE                                                             | New Map                                                   |                                                                     |            |    |   | Szee | Cancel  |
| Overview     Workflows                                           | ✓ Map Info                                                |                                                                     |            |    |   |      |         |
| TRAFFIC<br>A Ports<br>W Maps<br>GigastMARTIN<br>P Intere Typpage | Map Allas<br>Comments<br>Type<br>Sub Type<br>Traffic Pach | FP_Mabaare1_2_Collector<br>Indine •<br>Collector •<br>ByPass •      |            |    |   |      |         |
| Cheese                                                           | ✓ Map Source and Destin                                   | ation                                                               |            |    |   |      |         |
| <ul> <li>Ansatz and lotters</li> <li>Settings</li> </ul>         | Source<br>Destination<br>GSOP                             | Port Editor  Fertiver, Direct, Hitrefectorick +  Select ports  None |            |    |   |      |         |
|                                                                  | 🛩 Map Rules                                               |                                                                     |            |    |   |      |         |
|                                                                  |                                                           | Quick Editor Import Athl a Bule                                     |            |    |   |      |         |

The finished screen for maps should look as shown in the following figure.

| 🞯 GigaVUE-FM                     | 10,115 | 152.58 - H Series  |          |        | This              | Node:            |                        |                |        |          | Q        | c    | . 🧖                        | admin +         |
|----------------------------------|--------|--------------------|----------|--------|-------------------|------------------|------------------------|----------------|--------|----------|----------|------|----------------------------|-----------------|
| HOME                             | м      | aps Map Templat    | asi .    |        |                   |                  |                        |                |        |          |          |      |                            |                 |
| n Overslew                       | M      | laps               |          |        |                   | New              | Clone                  | Eğt            | Delete | 4        | G        |      | 4                          | ÷               |
| Thaine<br>A Ports                | 6      | ♠ Alias            | Comments | Туре   | Sub Type          | Soun             |                        | No of<br>Rules | GSOP   | Priority | Access L | evel | Destination                |                 |
| W Maps                           | .0     | FP_JPS_DLP_Collect | ctor     | inine  | collector(ByPass) | 0. FireF         | lower_Serve<br>Network | 4 <u>0</u>     |        |          | admin    |      |                            |                 |
| <ul> <li>Grand Dypana</li> </ul> | 9      | FP_IPS_DLP_MapR    | lule     | inline | byRule            | Firef            | ower_Serve             | r. 1           |        | 1        | admin    |      | FP_IPS_DLP<br>erialToolGro | _Inline5<br>rup |
|                                  | .0     | FP_Malware1_2_C    | ollector | inine  | collector(ByPass  | ) Firef<br>nline | Power_Clien<br>Network | ti o           |        |          | admin    |      |                            |                 |
| El Chassis                       | 0      | FP_Malware1_2_N    | lapRule  | inine  | byRule            | firef            | ower_Clien<br>Network  | 0.10           |        | 10       | admin    |      | FP_Malwa                   | re1,2,jni<br>ip |
| O Settings                       |        |                    |          |        | Total             | Items : 4        |                        |                |        |          |          |      |                            |                 |

After configuring the maps, you need to change the traffic path for the inline networks from Bypass to Inline Tool. However, before setting the traffic path to Inline Tool, make sure that the inline tool ports are up. You can check the status of the ports by going to the Chassis View page in GigaVUE-FM by selecting **Chassis** from the main navigation pane.

To change the traffic path from bypass to inline tool, do the following:

- 1. In GigaVUE-FM, select Ports > Inline Bypass > Inline Networks.
- 2. Select one of the inline networks that you defined previously (refer to *Step 2: Configure the Inline Network Group*), and then click **Edit**.
- 3. In the Configuration section, make the following changes:
  - Set **Traffic Path** to Inline Tool.
  - Uncheck Physical Bypass.

| 🞯 GigaVUE-FM                                     | 10.115.152.58 - H Series |                                  |         | This Node | q | c |      | admin • |
|--------------------------------------------------|--------------------------|----------------------------------|---------|-----------|---|---|------|---------|
| HOHI                                             | Inline Network Fire      | Power_Server_InlineN             | (etwork |           |   | 1 | Save | Carcel  |
| <ul> <li>Decision</li> <li>Transferme</li> </ul> | Inline Network Info      |                                  |         |           |   |   |      |         |
| TRAFIC                                           | Alles                    | FireProver_Server_Intinetverwork |         |           |   |   |      |         |
| W Mage                                           | Comment                  | Continent                        |         |           |   |   |      |         |
| 💋 Digutawarter<br>🌫 Indre Bypass                 | Ports                    |                                  |         |           |   |   |      |         |
| sister.                                          |                          | Pert Editor                      |         |           |   |   |      |         |
| E Owin                                           | Port A                   | 3/3/g1 (taServer)                | •       |           |   |   |      |         |
| A failes and Dears                               | Fort B                   | 3/3/g2 (tointerredute1)          | •       |           |   |   |      |         |
| 1000000000                                       | Configuration            |                                  |         |           |   |   |      |         |
|                                                  | Traffic Path             | To mine Tool                     | -       |           |   |   |      |         |
|                                                  | Link Failure Propagation | 0                                |         |           |   |   |      |         |
| 10.00                                            | Phylical Bypass          | a.                               |         |           |   |   |      |         |
|                                                  | Redundancy Profile       |                                  | •       |           |   |   |      |         |
|                                                  |                          |                                  |         |           |   |   |      |         |

- 4. Click Save.
- 5. Repeat step 3 and step 4 for each inline network in the inline network group.

## Testing the Functionality of the FirePOWER Inline Tool

The configuration procedure described in the previous section configures the GigaVUE-HC2 to send live traffic to all FirePOWER NGIPSv sensors. While testing the functionality of the sensors, it may be helpful to monitor the port statistics on the GigaVUE-HC2. To access the port statistics for the inline network and inline tool ports, do the following:

- 1. Get the statistics for the inline network and the inline tool ports from the GigaVUE-HC2.
- 2. Launch a serial console or SSH session to the GigaVUE-HC2.
- 3. Log in as admin and enter the following commands at the command prompt (HC2>), where the port lists in the command are the inline network and inline tool ports:

```
HC2 > en
HC2 # config t
HC2 (config) # clear port stats port-list 3/1/x9..x16,3/3/g1..g4
HC2 (config) # show port stats port-list 3/1/x9..x16,3/3/g1..g4
```

After entering the show port command, you should see the port statistics for the specified port list.

#### Inline Network and Inline Tool Port Statistics:

| Counter Name          | Port: 3/1/x9  | Port: 3/1/x10 | Port: 3/1/x11 | Port: 3/1/x12 |
|-----------------------|---------------|---------------|---------------|---------------|
| IfIn0ctets:           | 38370         | 446877        | 38370         | 443841        |
| IfInicastPkts:        | 216           | 365           | 216           | 364           |
| TfTnNIIcastPkts:      | 46            | 370           | 46            | 378           |
| IfInPktDrons:         | 40            | 5/5           |               | 5/6           |
| IfInDiscards:         | a             | ă             | å             | ě             |
| IfInErrors            | 0             | â             | ő             | 6             |
| TfTnOctetsPerSec:     | 83            | 472           | 83            | 472           |
| If InDecketsPerSec:   | 1             | 4/2           | 1             | 4/2           |
| If InfacketsFeldet.   | 446041        | 20270         | 446912        | 29626         |
| TfOutlleastPkts:      | 365           | 216           | 365           | 30020         |
| TfoutNilcastPkts:     | 303           | 210           | 303           | 220           |
| IfOutDiscords:        | 300           | 40            | 3/0           | 40            |
| IfoutEcores           | 0             |               | 0             | 0             |
| IfoutOctote PerSect   | 473           | 02            | 472           | 83            |
| TfoutBacketsBerSec:   | 4/2           | 0.5           | */2           | 63            |
| ITOULPACKELSPEISEC:   | ,             | 1             | ,             | 1             |
| Counter Name          | Port: 3/1/x13 | Port: 3/1/x14 | Port: 3/3/g1  | Port: 3/3/g2  |
|                       |               |               |               |               |
| IfInOctets:           | 13362         | 416360        | 445575        | 38056         |
| IfInUcastPkts:        | 140           | 291           | 363           | 218           |
| IfInNUcastPkts:       | 1             | 238           | 367           | 45            |
| IfInPktDrops:         | 9             | 0             | 0             | 0             |
| IfInDiscards:         | 9             | 0             | 0             | 0             |
| IfInErrors:           | 9             | 0             | Ø             | 0             |
| IfInOctetsPerSec:     | 9             | 229           | 472           | 83            |
| IfInPacketsPerSec:    | 9             | 4             | 7             | 1             |
| IfOutOctets:          | 416360        | 13362         | 37800         | 442539        |
| IfOutUcastPkts:       | 291           | 140           | 214           | 362           |
| IfOutNUcastPkts:      | 238           | 1             | 45            | 366           |
| IfOutDiscards:        | 9             | 0             | 0             | 0             |
| IfOutErrors:          | 9             | 0             | 0             | 0             |
| IfOutOctetsPerSec:    | 229           | 0             | 83            | 472           |
| IfOutPacketsPerSec:   | 4             | 0             | 1             | 7             |
| Counter Name          | Port: 3/3/q3  | Port: 3/3/q4  |               |               |
|                       |               |               |               |               |
| IfInOctets:           | 442539        | 38056         |               |               |
| IfInUcastPkts:        | 362           | 218           |               |               |
| IfInNUcastPkts:       | 366           | 45            |               |               |
| IfInPktDrops:         | 0             | 0             |               |               |
| IfInDiscards:         | 0             | 0             |               |               |
| IfInErrors:           | 0             | 0             |               |               |
| IfInOctetsPerSec:     | 472           | 83            |               |               |
| IfInPacketsPerSec:    | 7             | 1             |               |               |
| IfOutOctets:          | 38056         | 442475        |               |               |
| IfOutUcastPkts:       | 218           | 362           |               |               |
| IfOutNUcastPkts:      | 45            | 365           |               |               |
| IfOutDiscards:        | 0             | 0             |               |               |
| IfOutErrors:          | 0             | 0             |               |               |
| IfOutOctetsPerSec:    | 83            | 472           |               |               |
| IfOutPacketsPerSec:   | 1             | 7             |               |               |
| HC2-C04-31 (config) # | ¢             |               |               |               |

## HC2-C04-31 (config) # show port stats port-list 3/1/x9..x14,3/3/g1..g4

#### **IPS Test Results**

| Overv                     | iew An               | lysis Policies                                            | Devices Objects                                    | MP                            |                   |                           | Deploy        | 0, System        | Help +    | admin 1               |
|---------------------------|----------------------|-----------------------------------------------------------|----------------------------------------------------|-------------------------------|-------------------|---------------------------|---------------|------------------|-----------|-----------------------|
| Contes                    | t Explorer           | Connections •                                             | Intrusions + Events                                | Files • Hosts •               | Users • Vulnerabi | ities  Correlation        | Custom •      | Search           |           |                       |
|                           |                      |                                                           |                                                    |                               |                   | Bookmark This Page Report | t Deligter Di | ashboard View B  | ociumarka | Search ¥              |
| EVel<br>Onilido<br>No Sea | nts By<br>wn of Even | Priority and<br>t. Priority, and Clas<br>ts (Edit Search) | Classification (m<br>adjustion + Table View of Ex- | dahiwarkhami<br>mta > Becketa |                   |                           | II 2016-02    | -18 21:37:23 - 2 | 016-02-19 | 00:44:11<br>Expanding |
|                           | Heis                 | set .                                                     |                                                    |                               | * Princity        | Classificat               | lien          |                  | Cosot     |                       |
| \$                        | Etgied               | Q replaced (1:10010                                       | (2:1)                                              |                               | bim               | Unknown T)                | otts          |                  | 5         |                       |
| 4                         | - Project            | Z detected (1:10010                                       | (4:42                                              |                               | law               | Unknown T                 | offs          |                  | 4         |                       |
| 4 (                       | EROTO                | COL-1CHP Echo Reph                                        | v (1:408:8)                                        |                               | lani              | Misc Active               | r .           |                  | 3         |                       |
|                           | Page 1 of            | 1 >>> Displaying                                          | rows 1-3 of 3 rows                                 |                               |                   |                           |               |                  |           |                       |
|                           | Vite                 |                                                           | Copy                                               | Delate                        | Review            | Download                  | Packeta       | 1                |           |                       |
|                           |                      |                                                           |                                                    |                               |                   |                           |               |                  |           |                       |

## DLP test results

| Fil  | e Si   | ummary sessions of the local | 1                |              | Doctmark The Page Report 1 | esigner Dahlbaard view bookmarks Saach •<br>III 2016 02 18 21:37:23 - 2016 02 18 23:36:11 <sup>(2)</sup><br>Expanding |
|------|--------|------------------------------|------------------|--------------|----------------------------|----------------------------------------------------------------------------------------------------|
| No 3 | earch  | Constraints (Edd Search)     |                  |              |                            |                                                                                                    |
| 1    | 0      | Gategory                     | lus              | - Duposition | Action                     | Count                                                                                                    |
| 4    | 0      | COLUMN .                     | EDE              | O Vinkesent  | Halware Could Lookup       | 1                                                                                                    |
| 4    |        | ESP. fina                    | 525              | O MANAR      | Balwarn Stock              | 1                                                                                                    |
| 4    |        | Executables                  | MORNE            | O Clean      | Malware Cloud Lookup       | *                                                                                                    |
| 4    | 0      | Bultimedia                   | HILT             |              | Box                        | 5                                                                                                    |
| 4    |        | EQLina                       | EDE.             |              | fflock                     | ¥.                                                                                                    |
| 4    |        | Executables                  | MISENE           |              | Detect                     | *                                                                                                    |
| \$   |        | Aston                        | 728              |              | Detest                     | 1                                                                                                    |
| R    | · Page | e 1 of 17 ) Dapaying in      | in 1-7 of 7 rows |              |                            |                                                                                                    |

### Malware test results

| ontext Exp | larer Connections • Intrusions •                                                                                                    | Files • Natware Events | Hosts + Users                                         | Vulnerabilities +                       | Correlation +                 | Custom •      | Search                            |               |                              |
|------------|----------------------------------------------------------------------------------------------------|------------------------|-------------------------------------------------------|-----------------------------------------|-------------------------------|---------------|-----------------------------------|---------------|------------------------------|
|            |                                                                                                    |                        |                                                       |                                         | Dookmark The                  | Page Tapart S | Insigner Dealls                   | oard. Yes B   | ickments Search              |
| alwar      | e Summary (setth workfast)                                                                                                    |                        |                                                       |                                         |                               |               | II 2010-02-10                     | 211/27/22 - 2 | 116-02-18 23-37.3<br>Expande |
| Search Co  | NUCLEARED (LOC MELLE)                                                                                                    |                        |                                                       |                                         |                               |               |                                   |               |                              |
| Search Co  | The local sectors of the local sectors of the local |                        | File Name                                             | File SHATTS                             |                               |               | File Tons                         | _             | • Count                      |
| Search Co  | Obtection Name                                                                                                    | 1                      | Els.Name                                              | Dis SHA256                              | 65168M                        |               | Dis.Lust                          |               | • Cosett                     |
| Search Co  | Oktochen Neme Distantion Neme Distantion Neme Distantion Neme Distantion Neme Distantion Neme Distantion Distantion       |                        | Elsc.Name                                             | Dis SHA256<br>O 225e02166<br>O 25464dee | sizititi<br>Secolari          |               | Elis.Type:<br>Elism<br>20         |               | • Count<br>7                 |
| Search Co  | Outpection Name  Detection Name  DOM_DIGM_Text file nut: a since tod  002.000%_bits1  002.2embes.NetMicros                                                                                                    |                        | Kilk Name<br>Kisk John<br>Kisk John Ala<br>Zambes Jah | 0 22562356<br>0 22562356<br>0 25663616x | sauthof<br>Dendad<br>Official |               | Elin Juen<br>Elian<br>Zit<br>Elia |               | - Count<br>7<br>4<br>1       |

The hashing done with *a-srcip-b-dstip* configured as part of Step 4 under *"Configuring the GigaVUE-HC2 Inline Network and Inline Tools"* ensures all packets in a given TCP/UDP session go to the same malware group member. It also ensures that if any member of the group goes offline for any reason, the traffic will be distributed amongst the remaining members, thereby ensuring availability of the security functions provided by Cisco FirePOWER. For this test, ten unique IP streams are sent through Inline network port using Spirent test center.

Traffic across Malware sensor 1:

|                                                                                                    | ☆ sgupta — ssh — 119×56                                                                                                    |
|----------------------------------------------------------------------------------------------------|----------------------------------------------------------------------------------------------------|
| Last login: Tue Mar 15 <u>14:44:18 on ttys000</u><br>lt-sgupta-mac:~ sguptas ssh admin@10.115.154.13<br>Password:<br>Last login: Tue Mar 15 21:19:00 2016 from 10.55                                                                                      | .21.122                                                                                                    |
| Copyright 2004-2015, Cisco and/or its affiliate<br>Cisco is a registered trademark of Cisco System<br>All other trademarks are property of their resp                                                                                                    | s. All rights reserved.<br>s, Inc.<br>ective owners.                                                                                                    |
| Cisco Fire Linux OS v6.0.0 (build 258)<br>Cisco NGIPSv for VMware v6.0.0 (build 1005)                                                                                                    |                                                                                                    |
| > system support capture-traffic                                                                                                    |                                                                                                    |
| Please choose domain to capture traffic from:<br>0 - eth0<br>1 - InlineMalware (Interfaces eth1, eth2)                                                                                                    |                                                                                                    |
| Selection? 1                                                                                                    |                                                                                                    |
| NOTE: These changes will be lost the next time                                                                                                    | detection is reconfigured!                                                                                                    |
| Please specify tcpdump options desired.<br>(or enter '?' for a list of supported options)<br>Options: -n<br>HS_PACKET_BUFFER_SIZE is set to 4.<br>Opening SFPacket device 'fp1:fp2'                                                                       |                                                                                                    |
| tcpdump: verbase output suppressed, use -v or<br>listening on fp1:fp2, link-type EN10MB (Etherne<br>21:45:37.629156 IP 10.10.1.7.1006 > 10.20.1.7.2<br>21:45:37.629156 IP 10.10.1.9.1008 > 10.20.1.9.2<br>21:45:37.629200 IP 10.10.1.1.1000 > 10.20.1.1.2 | vv for full protocol decode<br>t), capture size 96 bytes<br>306: Flags [.], ack 234567, win 4096, length 70<br>308: Flags [.], ack 234567, win 4096, length 70<br>300: Flags [.], ack 234567, win 4096, length 70 |
| 21:45:37.629200 IP 10.10.1.3.1002 > 10.20.1.3.2<br>21:45:37.629251 IP 10.10.1.5.1004 > 10.20.1.5.2<br>21:45:37.629251 IP 10.10.1.7.1006 > 10.20.1.7.2<br>21:45:37.629251 IP 10.10.1.7.1006 > 10.20.1.7.2                                                  | 2021 Flags [.], ack 234567, win 4096, length 70<br>2004: Flags [.], ack 234567, win 4096, length 70<br>2006: Flags [.], ack 1, win 4096, length 70<br>2021 Flags [.], ack 1, win 4096, length 70                  |
| 21:45:37.629301 IF 10.10.1.1000 > 10.20.1.1.2<br>21:45:37.629301 IF 10.10.1.11000 > 10.20.1.1.2<br>21:45:37.629304 IF 10.10.1.11000 > 10.20.1.1.2                                                                                                    | 2003; Flags [.], ack 1, win 4096, length 70<br>300: Flags [.], ack 1, win 4096, length 70<br>302: Flags [], ack 1, win 4096, length 70                                                                            |
| 21:45:37.629590 IP 10.10.1.5.1004 > 10.20.1.5.20                                                                                                    | 002: Flags [.], ack 1, win 4096, length 70                                                                                                    |
| 21:45:37.629590 IP 10:10:1.9.1008 > 10:20.1.9.20                                                                                                    | 008: Flags [.], ack 1, win 4096, length 70                                                                                                    |
| 21:45:37.629590 IP 10.10.1.3.1002 > 10.20.1.3.2                                                                                                    | 002: Flags [.], ack 1, win 4096, length 70                                                                                                    |
| 21:45:37.629590 IP 10.10.1.5.1004 > 10.20.1.5.2<br>21:45:37.629590 IP 10.10.1.7.1006 > 10.20.1.7.2                                                                                                    | 204: Flags [.], ack 1, win 4096, length 70<br>206: Flags [.], ack 1, win 4096, length 70                                                                                                    |
| 21:45:37.629590 IP 10.10.1.9.1008 > 10.20.1.9.2<br>21:45:37.629590 IP 10.10.1.1.1000 > 10.20.1.1.2                                                                                                    | 008: Flags [.], ack 1, win 4096, length 70<br>000: Flags [.], ack 1, win 4096, length 70                                                                                                    |
| 21:45:37.629590 IP 10.10.1.3.1002 > 10.20.1.3.20<br>21:45:37.629590 IP 10.10.1.5.1004 > 10.20.1.5.20                                                                                                    | 002: Flags [.], ack 1, win 4096, length 70<br>004: Flags [.], ack 1, win 4096, length 70                                                                                                    |
| 21:45:37.629646 IP 10.10.1.7.1006 > 10.20.1.7.2<br>21:45:37.629646 IP 10.10.1.9.1008 > 10.20.1.9.2                                                                                                    | 006: Flags [.], ack 1, win 4096, length 70<br>008: Flags [.], ack 1, win 4096, length 70                                                                                                    |
| 21:45:37.629837 IP 10.10.1.1.1000 > 10.20.1.1.2                                                                                                    | 000: Flags [.], ack 1, win 4096, length 70<br>002: Flags [.], ack 1, win 4096, length 70                                                                                                    |
| 21:45:37.629837 IP 10.10.1.5.1004 > 10.20.1.5.2                                                                                                    | 004: Flags [.], ack 1, win 4096, length 70                                                                                                    |
| 21:45:37.629837 IP 10.10.1.9.1000 > 10.20.1.7.2<br>21:45:37.629837 IP 10.10.1.9.1008 > 10.20.1.9.2                                                                                                    | 000: Flags [.], ack 1, win 4090, length /0<br>008: Flags [.], ack 1, win 4096, length 70                                                                                                    |

Traffic across Malware sensor 2:

| 🔹 😑 🔵 🏠 👔                                                                                                    | sh — 125×56                                                                                                    |
|----------------------------------------------------------------------------------------------------|----------------------------------------------------------------------------------------------------|
| Last login: Tue Mar 15 <u>14:45:12 on ttys000</u><br>lt-sgupta-mac:~ sgupta <mark>\$</mark> ssh admin@10.115.154.14<br>Password:<br>Last login: Tue Mar 15 21:44:34 2016 from 10.55.21.122                                                                                                    |                                                                                                    |
| Copyright 2004–2015, Cisco and/or its affiliates. All rights res<br>Cisco is a registered trademark of Cisco Systems, Inc.<br>All other trademarks are property of their respective owners.                                                                                                    | served.                                                                                                    |
| Cisco Fire Linux OS v6.0.0 (build 258)<br>Cisco NGIPSv for VMware v6.0.0 (build 1005)                                                                                                    |                                                                                                    |
| > system support capture-traffic                                                                                                    |                                                                                                    |
| <pre>Please choose domain to capture traffic from:<br/>0 - eth0<br/>1 - InlineMalware1 (Interfaces eth1, eth2)</pre>                                                                                                    |                                                                                                    |
| Selection? 1                                                                                                    |                                                                                                    |
| NOTE: These changes will be lost the next time detection is reco                                                                                                    | onfigured!                                                                                                    |
| <pre>Please specify tcpdump options desired.<br/>(or enter '?' for a list of supported options)<br/>Options: -n<br/>MS_PACKET_BUFFER_SIZE is set to 4.<br/>Opening SFPacket device 'fpl:fp2'<br/>tcpdump: verbose output suppressed, use -v or -vv for full proto<br/>listening on fp1:fp2, link-type EN10MB (Ethernet), capture size<br/>21:47:02.168580 IP 10.10.1.4.1003 &gt; 10.20.1.4.2003: Flags [.], a<br/>21:47:02.168580 IP 10.10.1.6.1005 &gt; 10.20.1.4.2005: Flags [.], a<br/>21:47:02.168580 IP 10.10.1.8.1007 &gt; 10.20.1.8.2007: Flags [.], a<br/>21:47:02.168580 IP 10.10.1.2.1001 &gt; 10.20.1.4.2003: Flags [.], a<br/>21:47:02.168580 IP 10.10.1.4.1003 &gt; 10.20.1.4.2009: Flags [.], a<br/>21:47:02.168580 IP 10.10.1.4.1003 &gt; 10.20.1.4.2009: Flags [.], a<br/>21:47:02.168580 IP 10.10.1.4.1003 &gt; 10.20.1.4.2009: Flags [.], a<br/>21:47:02.168580 IP 10.10.1.4.1003 &gt; 10.20.1.4.2009: Flags [.], a<br/>21:47:02.168580 IP 10.10.1.6.1005 &gt; 10.20.1.6.2009: Flags [.], a<br/>21:47:02.168580 IP 10.10.1.10.1009 &gt; 10.20.1.10.2009: Flags [.], a<br/>21:47:02.168580 IP 10.10.1.4.1003 &gt; 10.20.1.4.2009: Flags [.], a<br/>21:47:02.168580 IP 10.10.1.4.1003 &gt; 10.20.1.4.2009: Flags [.], a<br/>21:47:02.168638 IP 10.10.1.4.1003 &gt; 10.20.1.4.2009: Flags [.], a<br/>21:47:02.168638 IP 10.10.1.4.1003 &gt; 10.20.1.4.2009: Flags [.], a<br/>21:47:02.168692 IP 10.10.1.2.1001 &gt; 10.20.1.2.2001: Flags [.], a<br/>21:47:02.168892 IP 10.10.1.2.1001 &gt; 10.20.1.2.2001: Flags [.], a<br/>21:47:02.168892 IP 10.10.1.4.1003 &gt; 10.20.1.2.2001: Flags [.], a<br/>21:47:02.168892 IP 10.10.1.4.1003 &gt; 10.20.1.4.2009: Flags [.], a<br/>21:47:02.168892 IP 10.10.1.4.1003 &gt; 10.20.1.4.2009: Flags [.], a<br/>21:47:02.168892 IP 10.10.1.4.1003 &gt; 10.20.1.4.2009: Flags [.], a<br/>21:47:02.168892 IP 10.10.1.4.1003 &gt; 10.20.1.4.2009: Flags [.], a<br/>21:47:02.168892 IP 10.10.1.4.1003 &gt; 10.20.1.4.2009: Flags [.], a<br/>21:47:02.168892 IP 10.10.1.4.1003 &gt; 10.20.1.4.2009: Flags [.], a<br/>21:47:02.168892 IP 10.10.1.8.1007 &gt; 10.20.1.8.2007: Flags [.], a<br/>21:47:02.168892 IP 10.10.1.8.1007 &gt; 10.20.1.8.2007: Flags [.], a<br/>21:47:02.168892 IP 10.10.1.8.1007 &gt; 10.20.1.8.2007: Flags [.], a<br/>21:47:02.168892 IP 10.10.1.8.1007 &gt; 10.20.1.8.2007:</pre> | bool decode<br>96 bytes<br>96 bytes<br>16ck 234567, win 4096, length 70<br>16ck 234567, win 4096, length 70<br>16ck 234567, win 4096, length 70<br>16ck 234567, win 4096, length 70<br>16ck 1, win 4096, length 70<br>16ck 1, win 4096, length 70<br>17ck 1, win 4096, length 70<br>17ck 1, win 4006, length 70<br>17ck 1, win 4006, len |
| <pre>21:47:02.169143 IP 10.10.1.4.1003 &gt; 10.20.1.4.2003: Flags [.], a<br/>21:47:02.169143 IP 10.10.1.4.1003 &gt; 10.20.1.4.2003: Flags [.], a<br/>21:47:02.169143 IP 10.10.1.6.1005 &gt; 10.20.1.6.2005: Flags [.], a</pre>                                                                                                    | sck 1, win 4096, length 70<br>sck 1, win 4096, length 70<br>sck 1, win 4096, length 70                                                                                                    |
| 21:47:02.168892 IP 10.10.1.10.1009 > 10.20.1.10.2009: Flags [.],<br>21:47:02.168892 IP 10.10.1.2.1001 > 10.20.1.2.2001: Flags [.], a<br>21:47:02.168892 IP 10.10.1.4.1003 > 10.20.1.4.2003: Flags [.], a<br>21:47:02.168892 IP 10.10.1.6.1005 > 10.20.1.6.2005: Flags [.], a<br>21:47:02.168892 IP 10.10.1.8.1007 > 10.20.1.6.2007: Flags [.], a<br>21:47:02.168892 IP 10.10.1.20.009 > 10.20.1.10.2009: Flags [.],<br>21:47:02.168892 IP 10.10.1.4.1003 > 10.20.1.2009: Flags [.],<br>21:47:02.168892 IP 10.10.1.4.1003 > 10.20.1.4.2003: Flags [.],<br>21:47:02.168892 IP 10.10.1.4.1003 > 10.20.1.4.2003: Flags [.],<br>21:47:02.168892 IP 10.10.1.8.1007 > 10.20.1.4.2003: Flags [.],<br>21:47:02.168894 IP 10.10.1.8.1007 > 10.20.1.8.2007: Flags [.],<br>21:47:02.168944 IP 10.10.1.8.1007 > 10.20.1.8.2007: Flags [.],<br>21:47:02.168944 IP 10.10.1.2.1001 > 10.20.1.2.2001: Flags [.],<br>21:47:02.168944 IP 10.10.1.2.1001 > 10.20.1.2.2001: Flags [.],<br>21:47:02.169143 IP 10.10.1.4.1003 > 10.20.1.4.2003: Flags [.],<br>21:47:02.169143 IP 10.10.1.4.1003 > 10.20.1.4.2003: F                                                                                                    | , ack 1, win 4096, length 70<br>ack 1, win 4096, length 70<br>ack 1, win 4096, length 70                                                                                                    |

| Device Management NAT VPN Platform Settings                                |                   |                                     |                               |    |     |     |  |
|----------------------------------------------------------------------------|-------------------|-------------------------------------|-------------------------------|----|-----|-----|--|
|                                                                            |                   |                                     | By Group                      | *  | 0   | A35 |  |
| Name                                                                       | Model             | License Type                        | Access Centrol Peller         |    |     |     |  |
| • G Ungrouped (4)                                                          |                   |                                     |                               |    |     |     |  |
| PReDownloadDetection_Sensor<br>10.115.154.12 - NOJPSir for VMware - v6.0.0 | MGIPSv for VMware | Protection, Control, Malware, URL - | File Download Detection - DLP | 3  | 2.8 |     |  |
| C IPS_Sensor<br>10.115.154.11 - NGIPSr for VIIIware - v6.0.0               | NGIPSv for VMware | Protection, Control, Malware, URL   | 15                            |    | 1 8 |     |  |
| HalwareDetection1_Sensor<br>10.115.154.13 - NGIPSr for VMware - v6.0.0     | NGIPSv for VMware | Protection, Control, Malware, URL   | Patware Detection             |    | ø i |     |  |
| MalwareDetection2_Sensor<br>10.115.154.14 - NGIPSr for VMware - v6.0.0     | NGIPSv for VMware | Protection, Control, Malware, URL   | Palware-Detectory             | 70 | / 8 |     |  |

Malware sensor 1 goes down:

Traffic re-distributed to Malware sensor 2:

| • • •                                                                                                    |                                                                                                    |
|----------------------------------------------------------------------------------------------------|----------------------------------------------------------------------------------------------------|
| Last login: Tue Mar 15 <del>14:27:14 on ttys000</del><br>lt-squpta-mac:                                                                                                    |                                                                                                    |
| Copyright 2004-2015, Cisco and/or its affiliates. All rights r<br>Cisco is a registered trademark of Cisco Systems, Inc.<br>All other trademarks are property of their respective owners.                                                                            | eserved.                                                                                                    |
| Cisco Fire Linux 05 v6.0.0 (build 258)<br>Cisco NGIPSv for VMware v6.0.0 (build 1005)                                                                                                    |                                                                                                    |
| > system support capture-traffic                                                                                                    |                                                                                                    |
| Please choose domain to capture traffic from:<br>0 - eth0<br>1 - InlineMalware1 (Interfaces eth1, eth2)                                                                                                    |                                                                                                    |
| Selection? 1                                                                                                    |                                                                                                    |
| NOTE: These changes will be lost the next time detection is re                                                                                                    | configured!                                                                                                    |
| NOTE: These changes will be lost the next time detection is re<br>Please specify tcpdump options desired.<br>(or enter '?' for a list of supported options)<br>Options:                                                                                              | tocol decode<br>e 96 bytes<br>ack 234567, win 4096, length 70<br>ack 234567, win 4096, length 70<br>ack 234567, win 4096, length 70<br>ack 234567, win 4096, length 70<br>ack 234567, win 4096, length 70<br>ack 234567, win 4096, length 70<br>ack 234567, win 4096, length 70<br>ack 234567, win 4096, length 70<br>ack 234567, win 4096, length 70<br>ack 234567, win 4096, length 70<br>ack 1, win 4096, length 70<br>ack 1, win 4096, length 70<br>ack 1, win 4096, length 70<br>ack 1, win 4096, length 70<br>ack 1, win 4096, length 70<br>ack 1, win 4096, length 70<br>ack 1, win 4096, length 70<br>ack 1, win 4096, length 70<br>ack 1, win 4096, length 70<br>ack 1, win 4096, length 70<br>ack 1, win 4096, length 70<br>ack 1, win 4096, length 70<br>ack 1, win 4096, length 70<br>ack 1, win 4096, length 70 |
| 21:4217.050637 IP 10:10:1.5.1000 > 10:20.1.9.2000; Flags [,<br>21:4217.050637 IP 10:10:1.1009 > 10:20.1.12.2009; Flags [,<br>21:42:17.056637 IP 10:10:1.1.1000 > 10:20.1.2.2001; Flags [,]<br>21:4217.056946 IP 10:10:1.2.1001 > 10:20.1.2.2001; Flags [,]           | ack 1, win 4096, length 70<br>ack 1, win 4096, length 70<br>ack 1, win 4096, length 70<br>ack 1, win 4096, length 70<br>ack 1, win 4096, length 70                                                                                                    |
| 21:42:17.056946 IP 10.10.1.4.1003 > 10.20.1.4.2003: Flags [.],<br>21:42:17.056946 IP 10.10.1.5.1004 > 10.20.1.5.2004: Flags [.],<br>21:42:17.056946 IP 10.10.1.6.1005 > 10.20.1.5.2004: Flags [.],<br>21:42:17.056946 IP 10.10.1.6.1005 > 10.20.1.5.2004: Flags [.], | ack 1, win 4096, length 70<br>ack 1, win 4096, length 70<br>ack 1, win 4096, length 70<br>ack 1, win 4096, length 70                                                                                                    |
| 21:42:17.030340 1P 10.10.1.7.1000 > 10.20.1.7.2000; Plags [.],                                                                                                    | ack 1, win 4090, tength /0                                                                                                    |

# 3 Summary and Conclusions

The previous chapters showed how to deploy Gigamon GgiaVUE-HC2 bypass protection with Cisco FirePOWER network security sensor. This combined solution using the Gigamon-GigaVUE-HC2 chassis for inline tool high availability and traffic distribution achieves the following objectives:

- High availability of FirePOWER NGIPSv Platform because each inline security solution can be put into a Gigamon inline tool group with tool failover actions. The inline tool group can be optimized for each security need, regardless of whether the tool goes offline due to an outage or planned maintenance.
- Seamless scalability for an increasing network infrastructure as well as the inline security tools to accommodate the additional traffic.
- Ultimate flexibility of adding new types of inline security tools without physical change control because all new tools are physically added to the GigaVUE-HC2 and logically added to the path through traffic flow maps.

For more information on the GigaVUE-HC2 bypass protection, high availability, and scalability provided by Gigamon's Security Delivery Platform, go to <u>www.gigamon.com</u>.

#### How to get Help

For issues with Gigamon products, please refer to <u>http://www.gigamon.com/support-and-services/contact-support</u> and your Support Agreement with Gigamon. You can also email Technical Support at support@gigamon.com.

For issues related to FirePOWER products, please refer to your Support Agreement with Cisco and follow the directions on how to open a Support Case.

See Inside Your Network  $^{\rm TM}$ 

4061-01 04/16